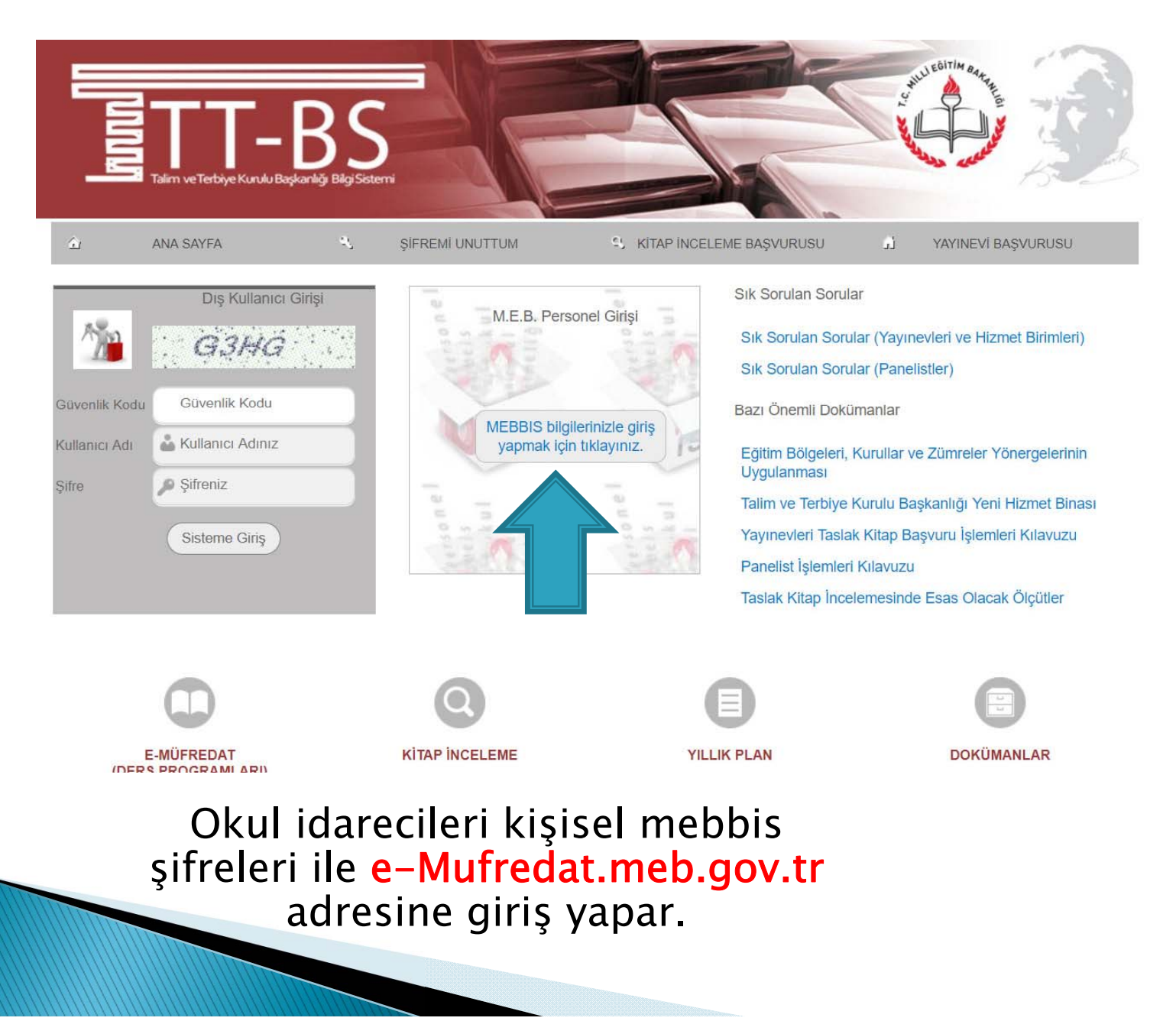

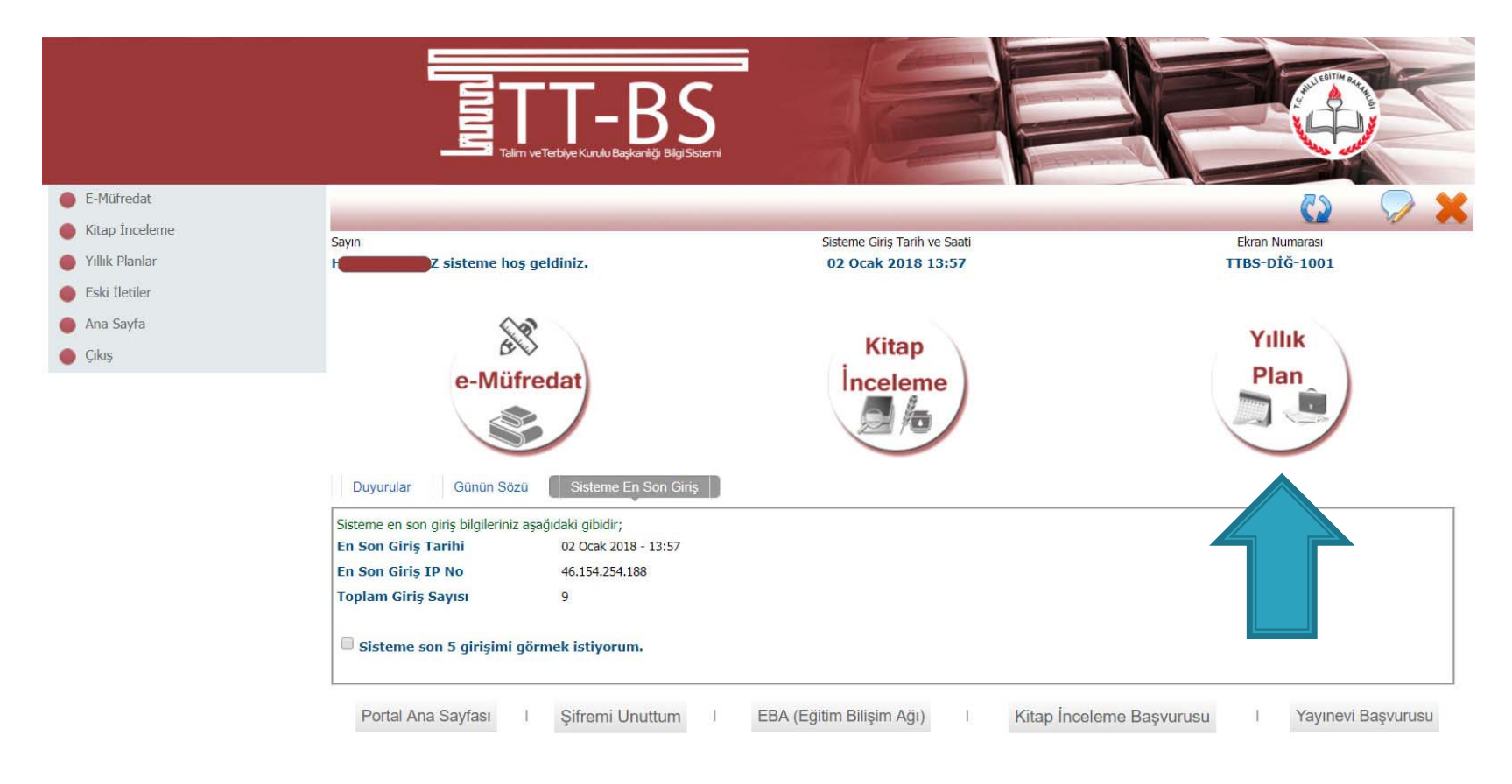

© 2011 Yenilik ve Eğitim Teknolojileri Genel Müdürlüğü (Bu yazılım tüm web tarayıcılarında, 1024 x 768 çözünürlük ve üzerinde en iyi şekilde çalışır.)

# Yıllık Plan sayfasına tıklanır.

| Yönetimsel İşlemler<br>Sözlük Bilgileri<br>Modül Ana Savfası | > Sayın                                      | hoş geldiniz.                                                                                                    | Sisteme Giriş Tarih ve Saati<br>02 Ocak 2018 13:57                                                                        | Ekran Numarası<br>YP-DİĞ-1001    |
|--------------------------------------------------------------|----------------------------------------------|----------------------------------------------------------------------------------------------------|----------------------------------------------------------------------------------------------------|----------------------------------|
| Ana Sayfa                                                    | Bulunduğunuz ekran : Y                       | ıllık Plan Modülü Ana Sayfası                                                                                                    |                                                                                                    |                                  |
| Yillik                                                       |                                              |                                                                                                    | Yıllık Plan İşlemleri Bölümü                                                                                              |                                  |
|                                                              | sonuçları işlem                              | re, izleme ve ders programlari ile i                                                                                                    | Eğit                                                                                                    | im Kurumu İşleml                 |
|                                                              | e-Müfredat<br>Birimler ve<br>Sorumlu Kisiler | e, izleme ve ders programlari ile i<br>Eğitim<br>Kurumu<br>İşlemleri<br>Duyurular Sisteme El                                                             | n Son Giriş                                                                                                    | im Kurumu İşleml<br>ne tıklanır. |
|                                                              | e-Müfredat<br>Birimler ve<br>Sorumlu Kisiler | e, izleme ve ders programlari ile i<br>Eğitim<br>Kurumu<br>İşlemleri<br>Duyurular Sisteme Er<br>Sisteme en son giriş bilgileriniz<br>En Son Giriş Tarihi | ngin görüş ve örlenlere dit işlerinler yapındısını<br>Eğit<br>n Son Giriş<br>z aşağıdaki gibidir;<br>02 Ocak 2018 - 13:57 | im Kurumu İşleml<br>ne tıklanır. |

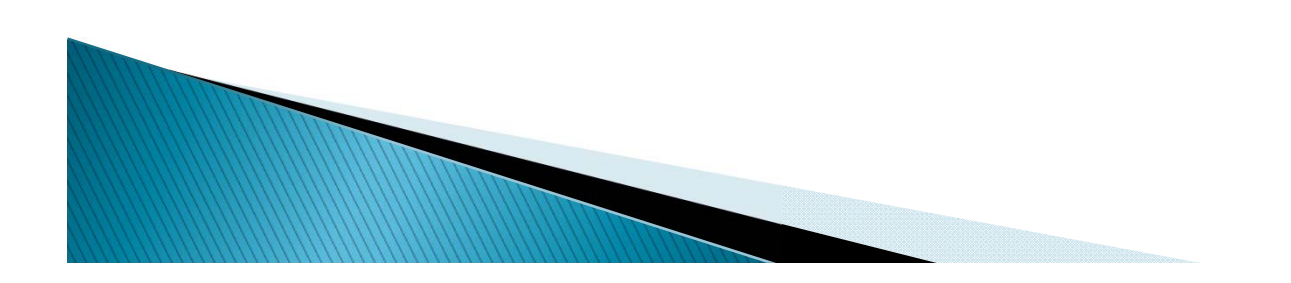

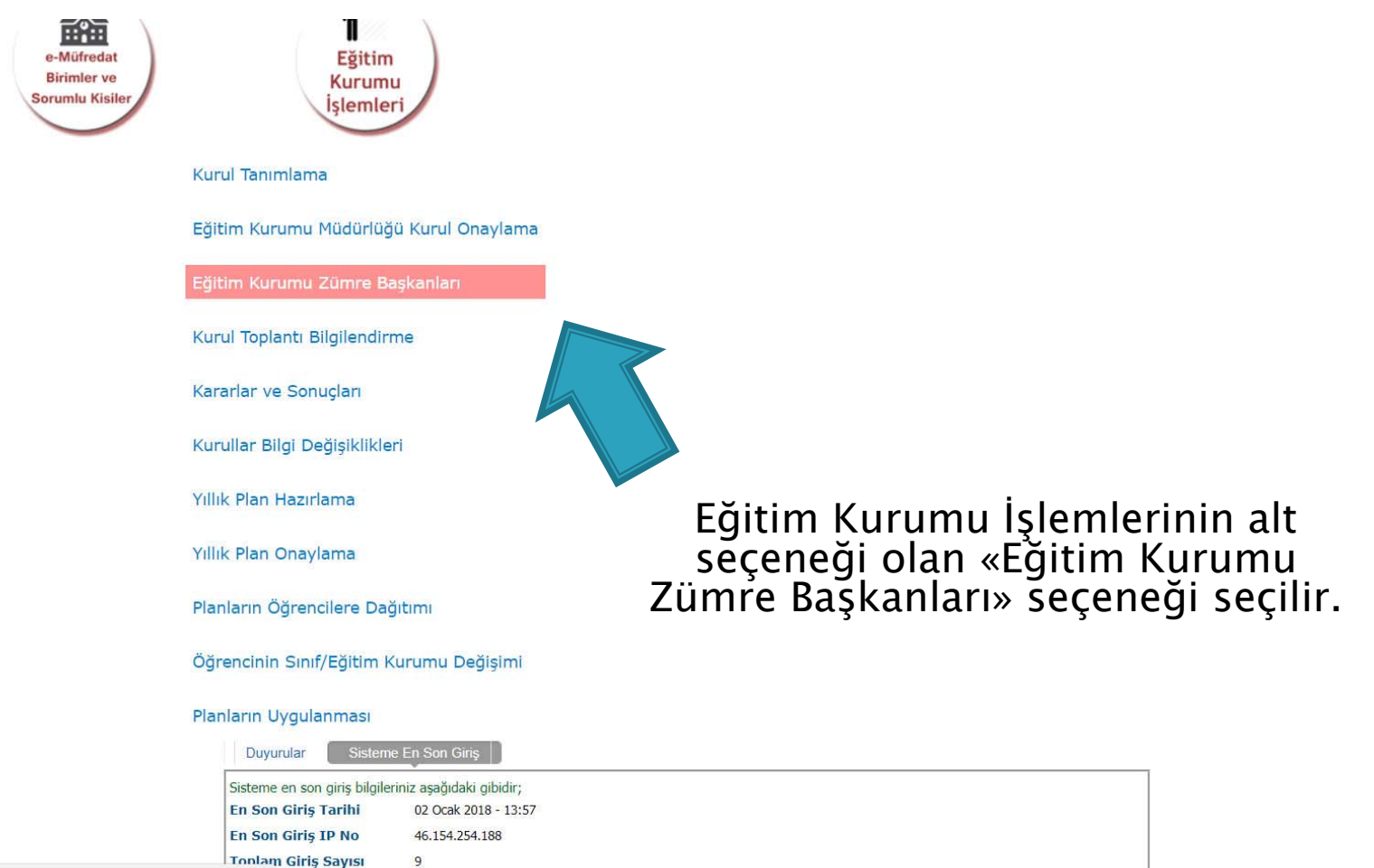

javascript:\_\_doPostBack('ctl00\$ContentPlaceHolder1\$LinkButton33','')

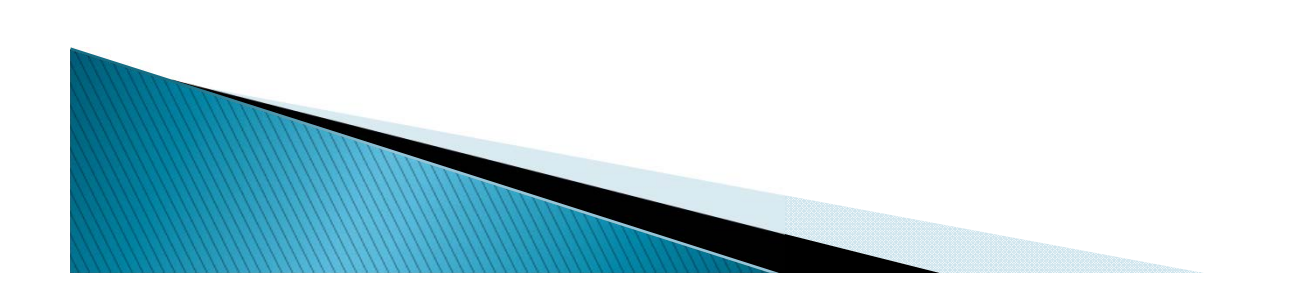

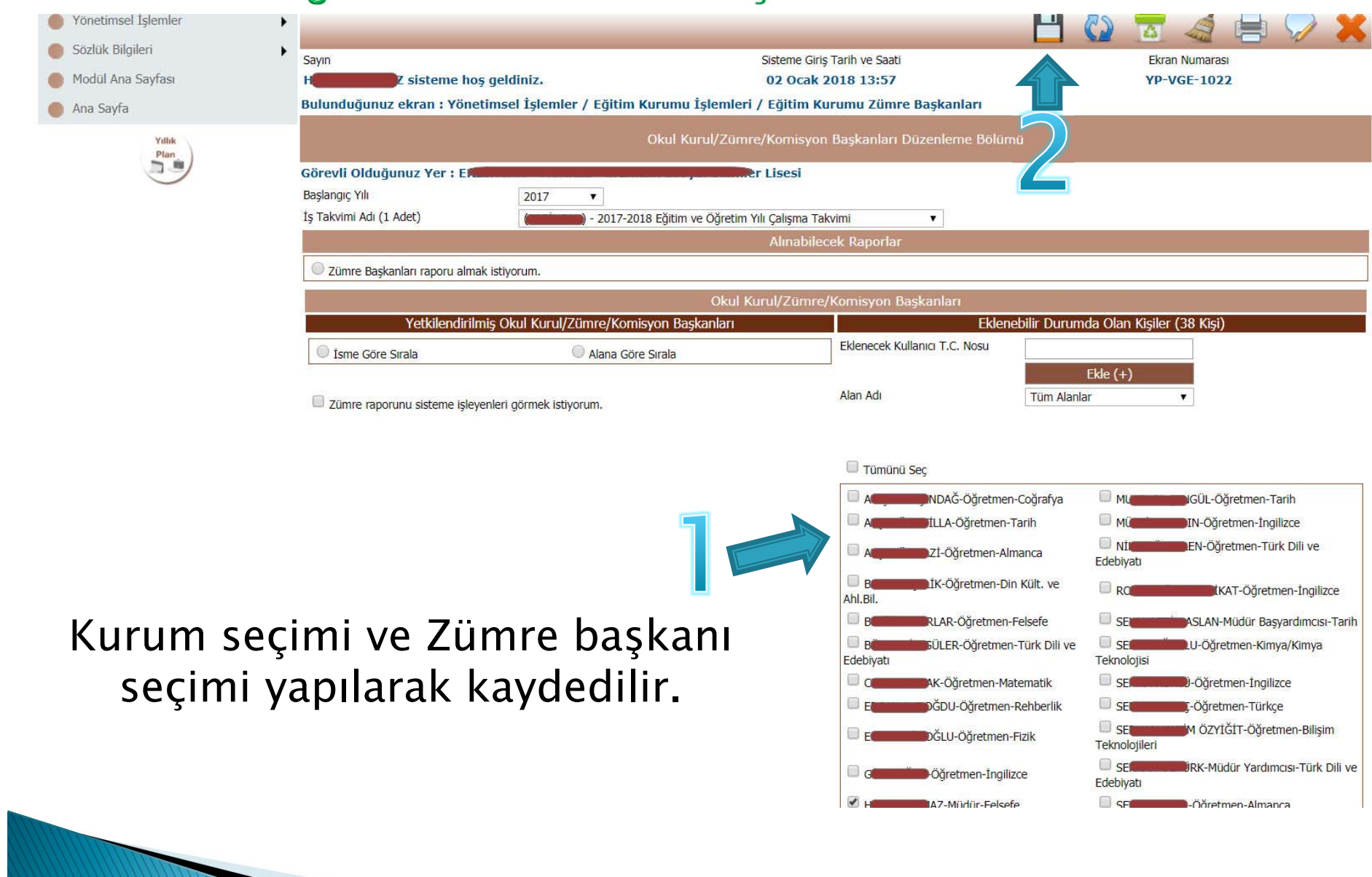

| Sözlük Bilgileri<br>Modül Ana Sayfası<br>Ana Sayfa | Sayın<br>H <b>əsəri yaşını yaşı</b> z sisteme hoş geldiniz.<br>Bulunduğunuz ekran : Yönetimsel İşlemler / I                                                                                                    | e-mufredat.meb.gov.tr web<br>1 için yetki verme işlemi tamamlar<br>ği                             | sitesinin mesajı:<br>mıştır.<br>Tamam |                                                                                                    | Ekran Numarasi<br>YP-VGE-1022                                                                                                    |
|----------------------------------------------------|----------------------------------------------------------------------------------------------------|---------------------------------------------------------------------------------------------------|---------------------------------------|----------------------------------------------------------------------------------------------------|----------------------------------------------------------------------------------------------------|
| Ydik                                               | Görevli Olduğunuz Yer : E. 2017 ▼<br>Başlangıç Yılı 2017 ▼<br>İş Takvimi Adi (1 Adet) (<br>2017 ▼<br>Zümre Başkanları raporu almak istiyorum.                                                                                                    | Okur Kurtul Zumrey Kurnisy<br>er Lisesi<br>2017-2018 Eğitim ve Öğretim Yılı Çalışma T<br>Alınabil | akvimi •<br>ecek Raporlar             |                                                                                                    |                                                                                                    |
|                                                    | Yetkilendirilmiş Okul Kurul/Zümi                                                                                                    | Okul Kurul/Zumr<br>e/Komisyon Başkanları                                                          | e/Komisyon Başkanları<br>Ekleneb      | ilir Durumda Olan K                                                                                                    | (işiler (38 Kişi)                                                                                                    |
|                                                    | Isme Göre Sırala                                                                                                    | ana Göre Sırala                                                                                   | Eklenecek Kullanıcı T.C. Nosu         |                                                                                                    |                                                                                                    |
|                                                    | Zümre raporunu sisteme işleyenleri görmek istiyorun                                                                                                    | İşlem yapılırke                                                                                   | n lütten bekleyiniz 🧖                 | Tüm Alanlar                                                                                                    |                                                                                                    |
|                                                    | Zümre raporunu sisteme işleyenleri görmek istiyorun                                                                                                    | İşlem yapılırke                                                                                   | n lütten bekleyiniz                   | Tüm Alanlar                                                                                                    | •                                                                                                    |
|                                                    | Zümre raporunu sisteme işleyenleri görmek istiyorun                                                                                                    | <u>پې اې اې اې اې اې اې اې اې اې اې اې اې اې</u>                                                  | n lütten bekleyiniz                   | Tüm Alanlar<br>ioğrafya 🔲 MU                                                                                                    | ▼<br>IGÜL-Öğretmen-Tarıh                                                                                                    |
|                                                    | Zümre raporunu sisteme işleyenleri görmek istiyorun                                                                                                    | İşlem yapılırke                                                                                   | n lüttfen bekleyiniz                  | Tüm Alanlar<br>ioğrafya Mu<br>rih Mü                                                                                                | TIGÜL-Öğretmen-Tarih<br>IN-Öğretmen-Tarih<br>IN-Öğretmen-Tigilizce                                                                                                    |
|                                                    | Zümre raporunu sisteme işleyenleri görmek istiyorun                                                                                                    | İşlem yapılırke                                                                                   | n lütfen bekleyiniz                   | Tüm Alanlar<br>İoğrafya Mu<br>rih Mu<br>ınca Edebiyatı                                                                              | TIGÜL-Öğretmen-Tarih<br>IN-Öğretmen-Tıgılizce<br>EN-Öğretmen-Türk Dili ve                                                                                                    |
|                                                    | Zümre raporunu sisteme işleyenleri görmek istiyorun                                                                                                    | İşlem yapılırke                                                                                   | n lütfen bekleyiniz                   | Tüm Alanlar<br>ioğrafya Mu<br>rih Mü<br>inca Edebiyatı<br>Kült. ve Rc                                                               | IGÜL-Öğretmen-Tarih     IN-Öğretmen-İngilizce     EN-Öğretmen-Türk Dili ve     KAT-Öğretmen-Ingilizce                                                                                                    |
| Ye                                                 | <sup>©</sup> zümre raporunu sisteme işleyenleri görmek istiyorun<br>etkilendirme isl                                                                                                    | emi                                                                                               | n lütfen Dekleyiniz                   | Tüm Alanlar<br>toğrafya Mu<br>rih Mü<br>nıca Edebiyatı<br>Kült. ve RC<br>sisefe SE                                                  | <ul> <li>IGÜL-Öğretmen-Tarih</li> <li>IN-Öğretmen-İngilizce</li> <li>IN-Öğretmen-Türk Dili ve</li> <li>IKAT-Öğretmen-İngilizce</li> <li>ASLAN-Müdür Başyardımcısı-Tari</li> </ul>                                                                                                    |
| Ye                                                 | Zümre raporunu sisteme işleyenleri görmek istiyorun etkilendirme işl                                                                                                    | emi                                                                                               | n lütfen bekleyiniz                   | Tüm Alanlar                                                                                                    | <ul> <li>IGÜL-Öğretmen-Tarih</li> <li>IN-Öğretmen-İngilizce</li> <li>EN-Öğretmen-Türk Dili ve</li> <li>İKAT-Öğretmen-Ingilizce</li> <li>ASLAN-Müdür Başyardımcısı-Tar</li> <li>LU-Öğretmen-Kimya/Kimya</li> </ul>                                                                                                    |
| Ye                                                 | Zümre raporunu sisteme işleyenleri görmek istiyorun<br>etkilendirme işl<br>tamamlanır.                                                                                                    | emi                                                                                               | n lüttren Dekleyiniz                  | Tüm Alanlar<br>toğrafya Mu<br>rih Mu<br>inca RC<br>sisefe SE<br>türk Dili ve SE<br>Teknoloji:<br>matik SE,                          | <ul> <li>IGÜL-Öğretmen-Tarih</li> <li>IN-Öğretmen-Tıgilizce</li> <li>IN-Öğretmen-Türk Dili ve</li> <li>IKAT-Öğretmen-Ingilizce</li> <li>ASLAN-Müdür Başyardımcısı-Tari</li> <li>LU-Öğretmen-Kimya/Kimya</li> <li>J-Öğretmen-Ingilizce</li> </ul>                                                                                                    |
| Ye                                                 | Zümre raporunu sisteme işleyenleri görmek istiyorun<br>etkilendirme işl<br>tamamlanır.                                                                                                    | emi                                                                                               | n lüttren Übekleyiniz                 | Tum Alanlar                                                                                                    | <ul> <li>IGÜL-Öğretmen-Tarih</li> <li>IN-Öğretmen-Tıgılizce</li> <li>EN-Öğretmen-Türk Dili ve</li> <li>İKAT-Öğretmen-İngilizce</li> <li>ASLAN-Müdür Başyardımcısı-Tar</li> <li>LU-Öğretmen-Kimya/Kimya</li> <li>J-Öğretmen-İngilizce</li> <li>Ç-Öğretmen-Türkçe</li> </ul>                                                                               |
| Ye                                                 | Zümre raporunu sisteme işleyenleri görmek istiyorun etkilendirme işleyenleri görmek istiyorun etkilendirme işleyenleri görmek istiyarun etkilendirme işleyenleri görmek istiyarun etkilendirme etkilendirme etkile | emi                                                                                               | n lüttfen Dekleyiniz                  | Tüm Alanlar<br>Tüm Alanlar<br>Tüm Alanlar<br>Tüm Alanlar<br>Tüm Alanlar<br>Mü<br>Mü<br>Mü<br>Mü<br>Mü<br>Mü<br>Mü<br>Mü<br>Mü<br>Mü | IGÜL-Öğretmen-Tarih     IN-Öğretmen-Tarih     IN-Öğretmen-Tigilizce     EN-Öğretmen-Türk Dili ve     :KAT-Öğretmen-Ingilizce     ASLAN-Müdür Başyardımcısı-Tar     LU-Öğretmen-Kimya/Kimya isi     D-Öğretmen-Fingilizce     Ç-Öğretmen-Türkçe     M ÖZYİĞIT-Öğretmen-Bilişim ileri                                                                      |
| Ye                                                 | Zümre raporunu sisteme işleyenleri görmek istiyorun<br>etkilendirme işl<br>tamamlanır.                                                                                                    | emi                                                                                               | n lüttren bekleyiniz                  | Tum Alanlar                                                                                                    | <ul> <li>IGÜL-Öğretmen-Tarih</li> <li>IN-Öğretmen-İngilizce</li> <li>EN-Öğretmen-Türk Dili ve</li> <li>IKAT-Öğretmen-Jingilizce</li> <li>ASLAN-Müdür Başyardımcısı-Tari</li> <li>LU-Öğretmen-Kimya/Kimya</li> <li>J-Öğretmen-Ingilizce</li> <li>Öğretmen-Türkçe</li> <li>M ÖZYİĞİT-Öğretmen-Bilişim</li> <li>JRK-Müdür Yardımcısı-Türk Dili v</li> </ul> |

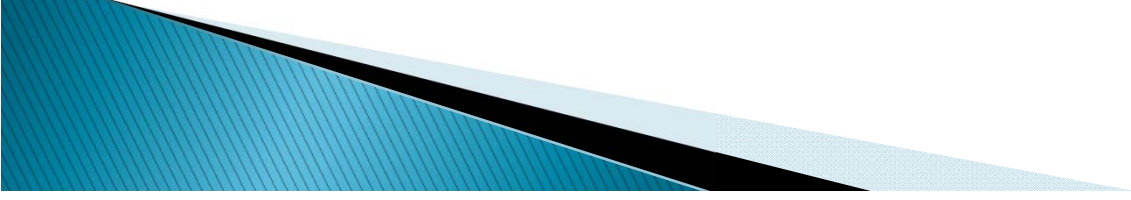

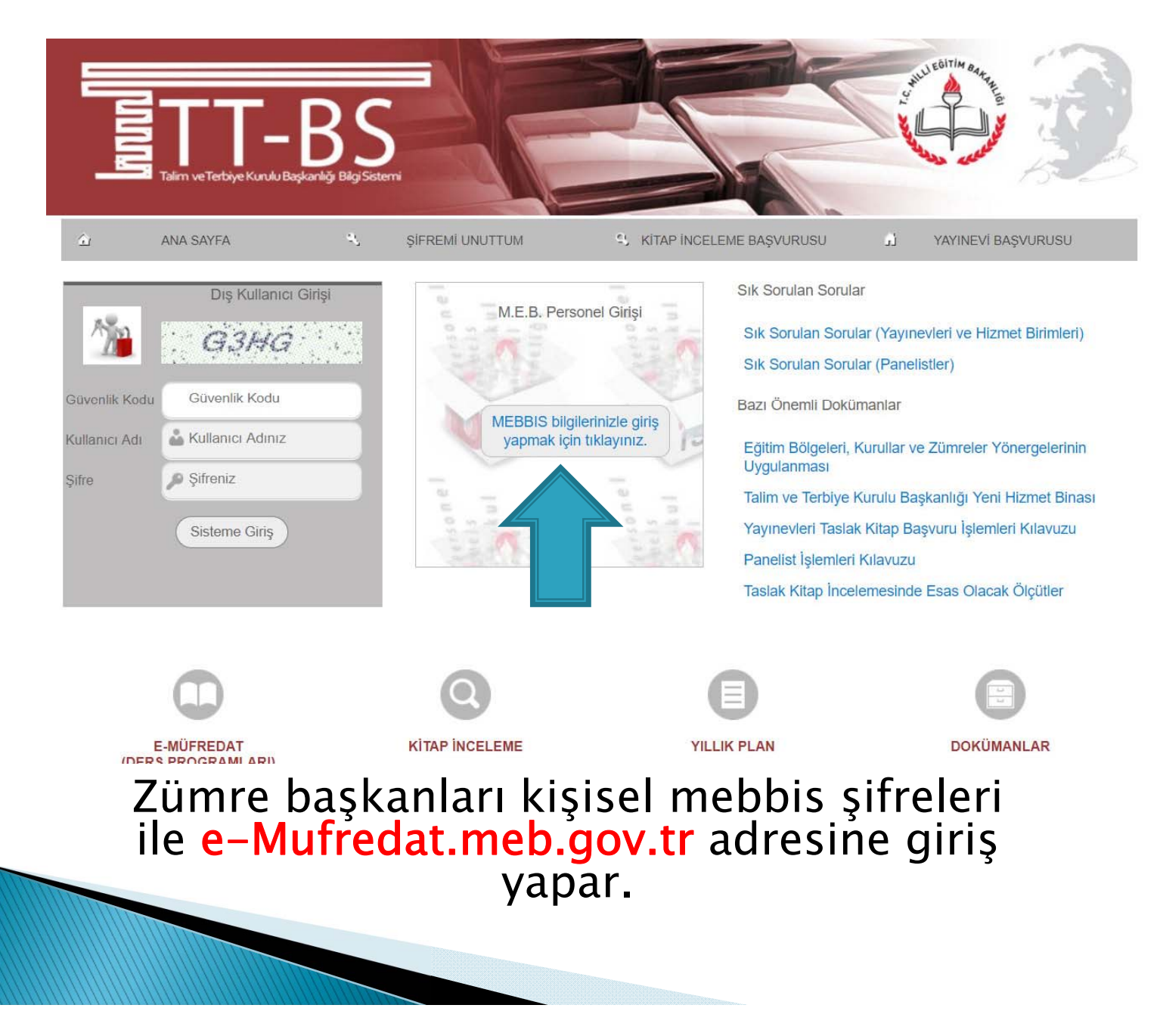

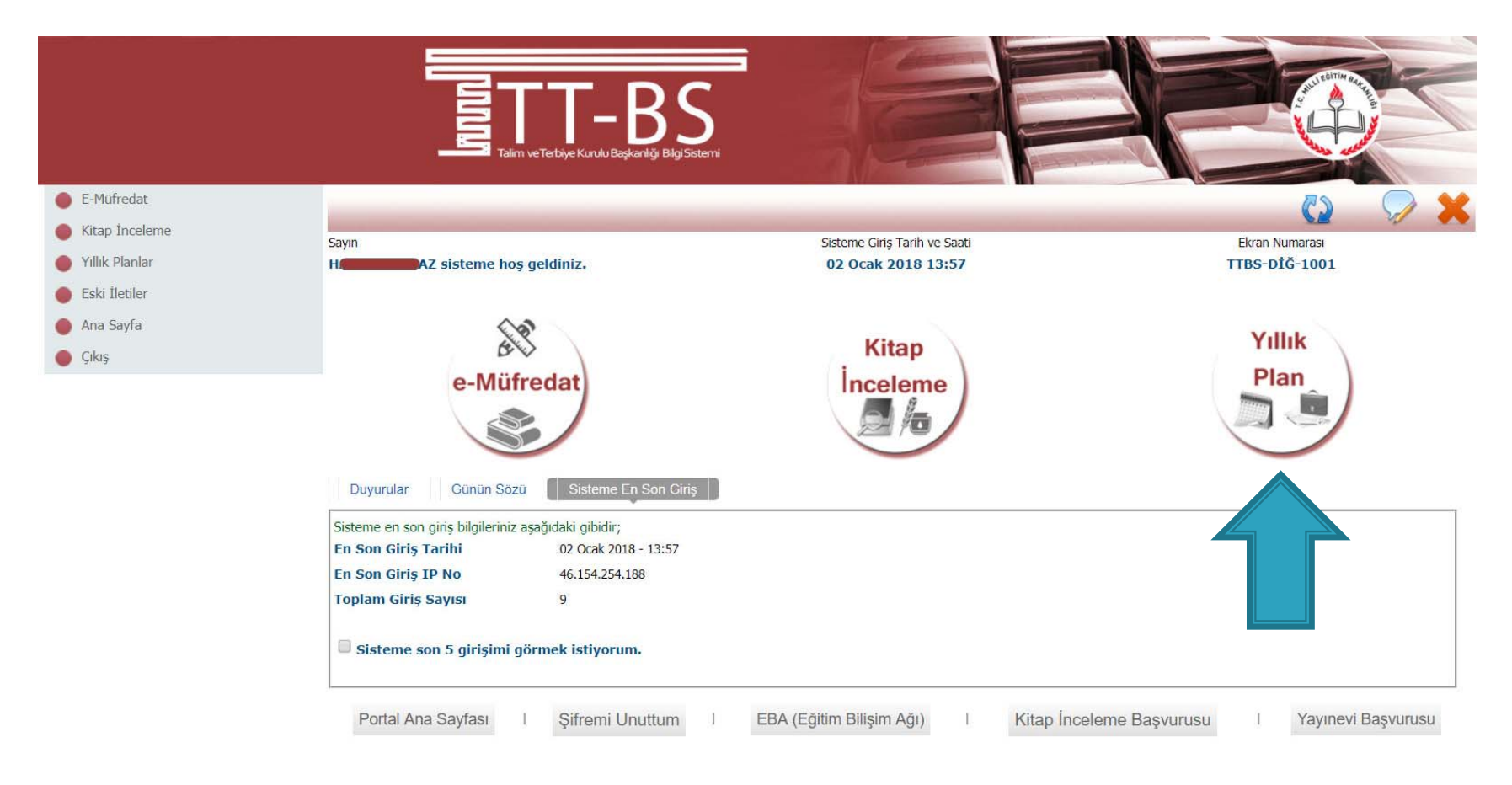

© 2011 Yenilik ve Eğitim Teknolojileri Genel Müdürlüğü (Bu yazılım tüm web tarayıcılarında, 1024 x 768 çözünürlük ve üzerinde en iyi şekilde çalışır.)

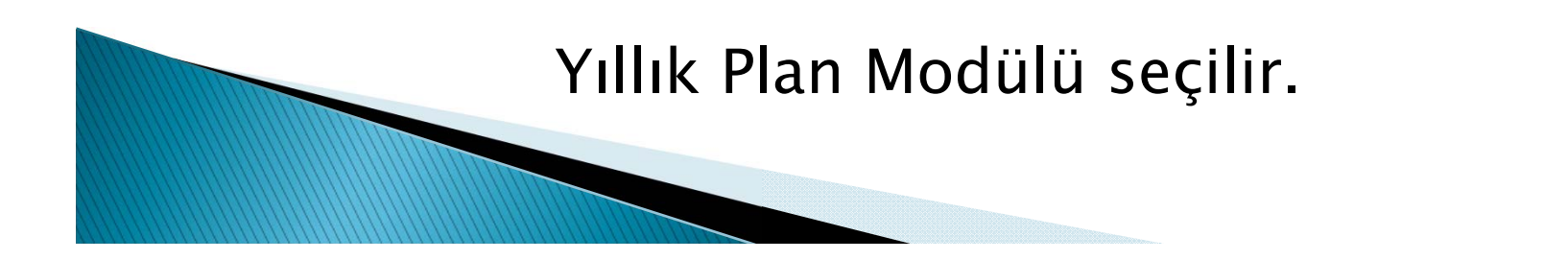

Bu bolumde iş takvimi, okul kurul toplantıları ve takibi, il ve ilçe zumre toplantıları ve takibi, yillik plan, ogrenci bazlı olçme ve degerlendirme sonuçları işleme, izleme ve ders programları ile ilgili görüş ve önerilere ait işlemler yapılabilir.

| e-Müfredat<br>Birimler ve<br>Sorumlu Kisiler | Eğitim<br>Kurumu<br>İşlemleri           |
|----------------------------------------------|-----------------------------------------|
|                                              | Kurul Tanımlama                         |
|                                              | Eğitim Kurumu Müdürlüğü Kurul Onaylama  |
|                                              | Eğitim Kurumu Zümre Başkanları          |
|                                              | Kurul Toplantı Bilgilendirme            |
|                                              | Kararlar ve Sonuçları                   |
|                                              | Kurullar Bilgi Değişiklikleri           |
|                                              | Yıllık Plan Hazırlama                   |
|                                              | Yıllık Plan Onaylama                    |
|                                              | Planların Öğrencilere Dağıtımı          |
|                                              | Öğrencinin Sınıf/Eğitim Kurumu Değişimi |
|                                              | Planların Uygulanması                   |

#### javascript:\_\_doPostBack('ctl00\$ContentPlaceHolder1\$LinkButton20','') Eğitim Kurumu işlemleri seçilerek KURUL TANIMLAMA seçeneği seçilir.

Irular

|                     | 475                                        |                                                                                      |                       |                                                                                                    |
|---------------------|--------------------------------------------|--------------------------------------------------------------------------------------|-----------------------|----------------------------------------------------------------------------------------------------|
| Yönetimsel İşlemler |                                            |                                                                                      |                       | 🔜 💾 🚱 🗟 😹 🖶 🖓 🗶                                                                                                    |
| Sozluk Bilgileri    | Sayın                                      | Sisteme G                                                                            | iriş Tarih ve Saati   | Ekran Numarası                                                                                                    |
| 🛑 Modül Ana Sayfası | H <b>EEDER</b> Z sisteme h                 | oş geldiniz. 02 Oca                                                                  | k 2018 13:57          | YP-VGE-1003                                                                                                    |
| Ann Couto           | Bulunduğunuz ekran : Yön                   | etimsel İslemler / Eğitim Kurumu İslemleri / Kurul 1                                 | Tanımlama             |                                                                                                    |
| Yillik              |                                            | Kurul/Zümre                                                                          | : Tanımlama Bölümü    |                                                                                                    |
|                     | Görevli Olduğunuz Yer : 🕅                  | nier Lisesi                                                                          |                       |                                                                                                    |
|                     | Baslangic Yili                             | 2017                                                                                 |                       |                                                                                                    |
|                     | İs Takvimi Adı (1 Adet)                    | 2017-2018 Eğitim ve Öğretim Yılı Calısma                                             | Takvimi 🔹             |                                                                                                    |
|                     |                                            |                                                                                      |                       |                                                                                                    |
|                     |                                            | Yapılacak İşlemler                                                                   |                       | Alınabilecek Raporlar                                                                                                    |
|                     | Kurul/Zümre bilgilerini katılın            | ncıların görebilmesi için onaylıyorum.                                               | İş takvimi raporu alm | nak istiyorum.                                                                                                    |
|                     | 🔲 İş takvimi ve açıklamalarını g           | örmek istiyorum.                                                                     | Olusturduğum kurulla  | arın/zümrelerin listesini almak istivorum.                                                                                                    |
|                     |                                            |                                                                                      | Olusturduăum kurul/   | zümre raporunu almak istivorum.                                                                                                    |
|                     |                                            |                                                                                      |                       |                                                                                                    |
|                     | Kurul/Zümre Numarasına Göre A              | vrama 🔍                                                                              |                       |                                                                                                    |
|                     | Kurul/Zümre Alanına Göre Aram<br>karakter) | a (En az 3                                                                           |                       |                                                                                                    |
|                     |                                            |                                                                                      |                       |                                                                                                    |
|                     | Kurul/Zümre Adı                            |                                                                                      |                       |                                                                                                    |
|                     | Kurul/Zümre Tarihi                         | Öğretmenler Kurulu<br>Zümre Öğretmenler Kurulu                                       |                       | Örnek Kurul/Zümre Açıklamaları                                                                                                    |
|                     | Kurul/Zümre Açıklaması                     | Şube Öğretmenler Kurulu<br>Sınıf ve Sube Öğretmenler Kurulu                          | 1) Ku                 | urul/Zümre toplantısı A Blok 3. kat, 21 nolu sınıfta yapılacaktır.                                                                                                    |
|                     | (500 karaktere kadar)                      | Okul Zümre Başkanları Kurulu                                                         | 2) 10                 | urul/Zümre toplantisi kütühanede vanilacaktir. Toplantiva gelmeden önce                                                                                                    |
|                     | (200                                       | Rehberlik ve Psikolojik Danışma Hizmetleri Yürütme Kor<br>Sosval Etkinlikler Kurulu  | nisyonu 2) Ku         | imanlarini okuyunuz.                                                                                                    |
|                     |                                            | Eğitim Kurumu Sınıf/Alan Zümresi                                                     | 2.14                  | un 1/7 General tembra de contra de constante de la tembra de la constante de la tempra de la constante de la tempra de la constante de la constante de la |
|                     |                                            | Eğitim Kurumu Sınıf/Alan Zümre Başkanları Kurulu                                     | 3) Ki                 | urui/zumre topiantisi mudur beyin odasinda yapilacaktir. Gelirken yaninizda<br>jelgelerini getiriniz, vb.                                                                                                    |
|                     |                                            | Oğretmenler Kurulu (25.08.2017 Tarihli Yönerge ile)<br>Sınıf/Sube Öğretmenler Kurulu |                       |                                                                                                    |
|                     |                                            | Shinggabe ogreanenter Karaia                                                         |                       |                                                                                                    |

## Kurul / Zümre türü belirlenir.

| Yönetimsel İşlemler | •                                                                           |                                                                           |                                             | 🔜 💾 🕼 🗟 🐗 🖶 🖓 💥                                                                                                    |
|---------------------|-----------------------------------------------------------------------------|---------------------------------------------------------------------------|---------------------------------------------|----------------------------------------------------------------------------------------------------|
| Soziuk biigilen     | Sayın                                                                       |                                                                           | Sisteme Giriş Tarih ve Saati                | Ekran Numarası                                                                                                    |
| Modül Ana Sayfası   | H <b>and Statemen</b> k                                                     | oş geldiniz.                                                              | 02 Ocak 2018 13:57                          | YP-VGE-1003                                                                                                    |
| 🔴 Ana Sayfa         | Bulunduğunuz ekran : Yör                                                    | etimsel İşlemler / Eğitim Kurumu İşl                                      | emleri / Kurul Tanımlama                    |                                                                                                    |
| Yillik              |                                                                             |                                                                           | Kurul/Zümre Tanımlama Bölümü                | . 💻                                                                                                    |
|                     | Görevli Olduğunuz Yer : 💐                                                   |                                                                           | mler Lisesi                                 |                                                                                                    |
|                     | Başlangıç Yılı                                                              | 2017 🔻                                                                    |                                             |                                                                                                    |
|                     | İş Takvimi Adı (1 Adet)                                                     | 2017-2018 Eğitim ve Ö                                                     | ğretim Yılı Çalışma Takvimi                 |                                                                                                    |
|                     |                                                                             | Yapılacak İşlemler                                                        |                                             | Alınabilecek Raporlar                                                                                                    |
|                     | Kurul/Zümre bilgilerini katılır                                             | ncıların görebilmesi için onaylıyorum.                                    | Is takvimi rap                              | oru almak istiyorum.                                                                                                    |
|                     | 🔲 İş takvimi ve açıklamalarını (                                            | görmek istiyorum.                                                         | Oluşturduğun                                | n kurulların/zümrelerin listesini almak istiyorum.                                                                               |
|                     |                                                                             |                                                                           | Oluşturduğun                                | n kurul/zümre raporunu almak istiyorum.                                                                                          |
|                     | Kurul/Zümre Numarasına Göre ,<br>Kurul/Zümre Alanına Göre Aram<br>karakter) | Arama                                                                     |                                             |                                                                                                    |
|                     | Kurul/Zümre Adı                                                             | Öğretmenler Kurulu                                                        |                                             |                                                                                                    |
|                     | Kurul/Zümre Tarihi                                                          | 16/1/2018 10:00 🔳 🔯                                                       |                                             | Örnek Kurul/Zümre Açıklamaları                                                                                                   |
|                     | Kurul/Zümre Açıklaması                                                      | 1) Kurul/Zümre toplantısı A Blok 3. ka                                    | t, 21 nolu sınıfta yapılacaktır.            | 1) Kurul/Zümre toplantısı A Blok 3. kat, 21 nolu sınıfta yapılacaktır.                                                           |
|                     | (500 karaktere kadar)                                                       | 2) Kurul/Zümre toplantısı kütühanede<br>dokümanlarını okuyunuz.           | yapılacaktır. Toplantıya gelmeden önce      | <ol> <li>Xurul/Zümre toplantısı kütühanede yapılacaktır. Toplantıya gelmeden önce<br/>dokümanlarını okuyunuz.</li> </ol>         |
|                     |                                                                             | 3) Kurul/Zümre toplantısı müdür beyi<br>belgelerini getiriniz. <u>vb.</u> | n odasında yapılacaktır. Gelirken yanınızda | <ol> <li>Kurul/Zümre toplantısı müdür beyin odasında yapılacaktır. Gelirken yanınızda<br/> belgelerini getiriniz. vb.</li> </ol> |

Kurul / Zümre tarih ve saati seçilerek, gerekli açıklamalar (Nerede yapılacağı, toplantı öncesi yapılacaklar vs.) yazılarak kaydedilir.

| <ul> <li>Yönetimsel Işlemler</li> <li>Sözlük Bilgileri</li> <li>Modül Ana Sayfası</li> <li>Ana Sayfa</li> </ul> | Sayın<br>H <b>atalı Z sisteme hoş</b><br>Bulunduğunuz ekran : Yönet              | e-mufredat.meb.gov.tr web<br>Dikkat : Kurul/Zümre bilgisi oluştur<br>geldiniz.<br>imsel İşlemler / Eğitim Kurumu İşlemleri / Kurul Ta | sitesinin mesajı:<br>ulmuştur.<br>ınımlama | Tamam                                                                                                    |
|----------------------------------------------------------------------------------------------------|----------------------------------------------------------------------------------|----------------------------------------------------------------------------------------------------|--------------------------------------------|----------------------------------------------------------------------------------------------------|
| Yulik<br>Plan                                                                                                   | <b>Görevli Olduğunuz Yer : Ter</b><br>Başlangıç Yılı<br>İş Takvimi Adı (1 Adet)  | Kurul/Zümre<br>nler Lisesi<br>2017 •<br>2017-2018 Eğitim ve Öğretim Yılı Çalışma T                                                    | Tanımlama Bölümü<br>akvimi 🔹               |                                                                                                    |
|                                                                                                    |                                                                                  |                                                                                                    | T                                          | Alınabilecek Raporlar                                                                                                    |
|                                                                                                    | Kurul/Zümre bilgilerini katılımcı                                                | ların görebilmesi için onaylıyorum.                                                                                                   | 0 İs takvimi rapo                          | nu almak istivorum.                                                                                                    |
|                                                                                                    | 🔲 İş takvimi ve açıklamalarını gör                                               | mek istiyorum.                                                                                                    | O Olusturduğum                             | kurulların/zümrelerin listesini almak istivorum.                                                                                 |
|                                                                                                    | Kurul/Zümre Numarasına Göre Ara<br>Kurul/Zümre Alanına Göre Arama (<br>karakter) | ma<br>En az 3                                                                                                    | i lütfen bekleyin                          |                                                                                                    |
|                                                                                                    | Kurul/Zümre Adı                                                                  | Öğretmenler Kurulu                                                                                                    | •                                          |                                                                                                    |
|                                                                                                    | Kurul/Zümre Tarihi                                                               | 16/1/2018 10:00                                                                                                    |                                            | Örnek Kurul/Zümre Açıklamaları                                                                                                   |
|                                                                                                    | Kurul/Zümre Açıklaması                                                           | 1) Kurul/Zümre toplantısı A Blok 3. kat, 21 nolu sınıfta yap                                                                          | lacaktır.                                  | 1) Kurul/Zümre toplantısı A Blok 3. kat, 21 nolu sınıfta yapılacaktır.                                                           |
|                                                                                                    | (500 karaktere kadar)                                                            | <ol> <li>Kurul/Zümre toplantısı kütühanede yapılacaktır. Toplant<br/>dokümanlarını okuyunuz.</li> </ol>                               | iya gelmeden önce                          | 2) Kurul/Zümre toplantısı kütühanede yapılacaktır. Toplantıya gelmeden önce<br>dokümanlarını okuyunuz.                           |
|                                                                                                    |                                                                                  | <ol> <li>Kurul/Zümre toplantısı müdür beyin odasında yapılacakt<br/> belgelerini getiriniz. <u>yb</u>.</li> </ol>                     | ır. Gelirken yanınızda                     | <ol> <li>Kurul/Zümre toplantısı müdür beyin odasında yapılacaktır. Gelirken yanınızda<br/> belgelerini getiriniz, vb.</li> </ol> |
|                                                                                                    |                                                                                  |                                                                                                    | -                                          |                                                                                                    |

(Bu yazılım tüm web tarayıcılarında, 1024 x 768 çözünürlük ve üzerinde en iyi sekilde ç

Kaydetme işleminden sonra aynı sayfada oluşturulan Kurul/Zümre kaydı görüntülenir.

|                                                                                                    |                                                                                                    | ik Plan                                                                                                    | Plan Car                                                                                                    |
|----------------------------------------------------------------------------------------------------|----------------------------------------------------------------------------------------------------|----------------------------------------------------------------------------------------------------|----------------------------------------------------------------------------------------------------|
| <ul> <li>Yönetimsel Işlemler</li> <li>Sözlük Bilgileri</li> <li>Modül Ana Sayfası</li> <li>Ana Sayfa</li> </ul> | Sayın<br>H <b>əsəri yaşını yaşı sisteme hoş geldiniz.</b><br>Bulunduğunuz ekran : Yönetimsel İşlemler / Eğitim Kurumu İşlemle                                                                                                    | Sisteme Giriş Tarih ve Saati<br>02 Ocak 2018 13:57<br>ri / Kurul Tanımlama                                                                                      | Ekran Numarası<br>YP-VGE-1003                                                                                                    |
| Yilik<br>Plan                                                                                                   | Kr<br>Görevli Olduğunuz Yer : 2017 •<br>Başlangıç Yılı<br>İş Takvimi Adı (1 Adet)<br>Yapılacak İşlemler<br>Kurul/Zümre bilgilerini katılımcıların görebilmesi için onaylıyorum.<br>İş takvimi ve açıklamalarını görmek istiyorum.                                                                                                    | urul/Zümre Tanımlama Bölümü<br>Ier Lisesi<br>n Yılı Çalışma Takvimi   A                                                                                         | Minabilecek Raporlar<br>n listesini almak istiyorum.<br>nu almak istiyorum.                                                                        |
|                                                                                                    | 1 adet kayıt bulundu.         Kurul/Zümre Numarasına Göre Arama         Kurul/Zümre Alanına Göre Arama (En az 3 karakter)         Kurul/Zümre Kurul/Zümre Kurul/Zümre Açıklaması         Kurul/Zümre Kurul/Zümre Kurul/Zümre Açıklaması         Yataya Oğretmenler No.0         16.01.2018       1) Kurul/Zümre toplantusı A Bik yapılacaktır. Toplantuş gelmen odasında yapılacaktır. Gelirken | ok 3. kat, 21 nolu sınıfta yapılacaktır. 2) Kurul/Zümre toplar<br>Jen önce dokümanlarını okuyunuz. 3) Kurul/Zümre topla<br>yanınızda belgelerini getiriniz. vb. | Önceki Sayfa < > Sonraki Sayfa<br>Bilgilendirme Toplantı Bitiş<br>Durumu Durumu Tarihi<br>ntsı kütühanede<br>antsı müdür beyin Henüz<br>yapılmadı. |
|                                                                                                    | Kurul/Zümre Adı Kurul/Zümre Tarihi  Kurul/Zümre Açıklaması                                                                                                    | • •                                                                                                    | Örnek Kurul/Zümre Açıklamaları                                                                                                    |
| Oluştu<br>katılım                                                                                               | rulan Kurul / Zümi<br>ncıları eklemek içir<br>tıklanır.                                                                                                    | re ek bilgiler<br>n DÜZELT sin                                                                                                    | ini ve<br>ngesi                                                                                                    |

|          | Kurul/Zümre<br>No                        | Kurul/Zümre<br>Adı                    | Kurul/Zümre<br>Tarihi       | Kurul/Zümre Açıklaması                                                                                                    |                                                                                |                                                       |                                                                                                   | Bilgilendirme<br>Durumu | Toplantı<br>Durumu  | Bitiş<br>Tarih |
|----------|------------------------------------------|---------------------------------------|-----------------------------|----------------------------------------------------------------------------------------------------|--------------------------------------------------------------------------------|-------------------------------------------------------|---------------------------------------------------------------------------------------------------|-------------------------|---------------------|----------------|
| 1        | 44499                                    | Öğretmenler<br>Kurulu                 | 16.01.2018<br>10:00         | <ol> <li>Kurul/Zümre toplantısı A Blok 3. kat, 21 nolu<br/>yapılacaktır. Toplantıya gelmeden önce dok<br/>odasında yapılacaktır. Gelirken yanınızda be</li> </ol>                                                                                                    | ı sınıfta<br>ümanlaı<br>Igelerin                                               | yapılacaktır. 2<br>'ını okuyunuz.<br>i getiriniz. vb. | <ol> <li>Kurul/Zümre toplantısı kütühanede</li> <li>Kurul/Zümre toplantısı müdür beyin</li> </ol> |                         | Henüz<br>yapılmadı. |                |
|          |                                          |                                       | Seçilen To                  | plantının Numarası : 44499                                                                                                    |                                                                                |                                                       |                                                                                                   | Önceki Sayfa            | < > Sonn            | aki Say        |
| Kurul,   | Zümre Adı                                |                                       | Öğretmenle                  | r Kurulu                                                                                                    |                                                                                | ۲                                                     |                                                                                                   |                         |                     |                |
| Kurul,   | /Zümre Tarihi                            |                                       | 16.1.2018 1                 | 0:00 🔠 🔯                                                                                                    |                                                                                |                                                       | Örnek Kurul/Zümr                                                                                  | e Açıklamaları          |                     |                |
| Kurul,   | Zümre Açıklama                           | ISI                                   | 1) Kurul/Zür                | nre toplantısı A Blok 3. kat, 21 nolu sınıfta yapıla                                                                                                    | caktır.                                                                        |                                                       | 1) Kurul/Zümre toplantısı A Blok 3. kat, 21                                                       | nolu sınıfta yapılad    | aktır.              |                |
| (500     | karaktere kadar)                         |                                       | 2) Kurul/Zür<br>dokümanları | nre toplantısı kütühanede yapılacaktır. Toplantıy<br>nı okuyunuz.                                                                                                    | a gelme                                                                        | den önce                                              | <ol> <li>Kurul/Zümre toplantısı kütühanede yapıla<br/>dokümanlarını okuyunuz.</li> </ol>          | acaktır. Toplantıya     | gelmeden            | önce           |
|          |                                          |                                       | 3) Kurul/Zür<br>belgeleri   | nre toplantısı müdür beyin odasında yapılacaktır.<br>ni getiriniz. vb.                                                                                                    | . Gelirke                                                                      | n yanınızda                                           | <ol> <li>Kurul/Zümre toplantısı müdür beyin odas</li> <li> belgelerini getiriniz. vb.</li> </ol>  | sında yapılacaktır.     | Gelirken ya         | nınızda        |
|          |                                          |                                       |                             |                                                                                                    |                                                                                |                                                       |                                                                                                   |                         |                     |                |
|          | Yönetme                                  | elik ve Yönerge                       | ede Mevcut Ol               | an Gündem Madeleri (30 Adet)                                                                                                    |                                                                                |                                                       | Kurumca Oluşturulmuş Gündem Ma                                                                    | addeleri (11)           |                     |                |
|          |                                          |                                       | Gündem E                    | kle +                                                                                                    |                                                                                |                                                       | Sıralamayı Tekrar Oluştur Seçili Gi                                                               | ündemi Sil-             |                     |                |
|          | Bir önceki toplanı                       | tida alınan kararl                    | arın değerlendiril          | mesi                                                                                                    |                                                                                | 1-Acilis ve                                           | Yoklama                                                                                           |                         |                     |                |
|          | Öğretim program                          | larının uygulanm                      | lasi                        |                                                                                                    |                                                                                | 2-Dilek ve 1                                          | Temenniler                                                                                        |                         |                     |                |
| <b>I</b> | Okulda ve çevred                         | le Türkçenin doğ                      | ru, güzel, etkili v         | e kurallarına uygun olarak kullanılması                                                                                                    |                                                                                | 2-Dilek ve i                                          |                                                                                                   |                         |                     |                |
| I 1      | Atatürkçülükle ilg                       | ili konuların ders                    | lerde işlenişine il         | işkin hususlar                                                                                                    |                                                                                | 3-Kapanış                                             |                                                                                                   |                         |                     |                |
| E        | ğitim ve öğretin                         | n etkinliklerinin d                   | üzenli yürütülme            | si                                                                                                    |                                                                                | 4-Bir öncek                                           | i toplantıda alınan kararların değerlendiril                                                      | mesi                    |                     |                |
| ✓ İ      | stenen başarı dü                         | izeyine ulaşamay                      | /an öğrencilerin y          | etiştirilmesi için alınacak önlemler                                                                                                    |                                                                                | 5-Öğretim                                             | programlarının uygulanması                                                                        |                         |                     |                |
| 0        | Öğrencilerin başa                        | rı, devam ve dev                      | vamsızlık, ödül ve          | disiplin durumlarının değerlendirilmesi                                                                                                    | 6-Okulda ve çevrede Türkçenin doğru, güzel, etkili ve kurallarına uygun olarak |                                                       |                                                                                                   |                         |                     |                |
| <b>e</b> | Çocuk haklarına i                        | lişkin uygulamala                     | arın izlenmesi ve           | değerlendirilmesi                                                                                                    |                                                                                | kullanılmas                                           | 1                                                                                                 |                         |                     |                |
|          | Yapılacak proje ç                        | alışmaları                            |                             |                                                                                                    |                                                                                | 7-Atatürkci                                           | ülükle ilgili konuların derslerde islenisine il                                                   | iskin hususlar          |                     |                |
| l k      | Kurullar ve komis                        | iyonlarla ilgili işle                 | er                          |                                                                                                    |                                                                                | 0 İstanan b                                           | acarı düzevine ulasamayan öğrensilerin v                                                          | stisticilmosi isin a    | luna sak änl        | lomlor         |
|          | Okulun amacı, ok                         | ul ve çevre ilişki                    | leri                        |                                                                                                    |                                                                                | o-istement b                                          | aşan düzeyine diaşamayan öğrencilerin ye                                                          | suşunimesi için a       |                     | enner          |
|          | kardeş okul uygu                         | ilamaları                             | - I. I. Barran              | I to be a second and the second of the second of the second second s |                                                                                | 9-Çocuk ha                                            | iklarına ilişkin uygulamaların izlenmesi ve (                                                     | degerlendirilmes        |                     |                |
| varis    | rurt içi ve yurtdış<br>malarla fuar, def | inda düzenlened<br>ile, sergi ve kern | ek bilimsel, sosy<br>nesler | aı, kuiturei, sanatsal ve sportif etkinlikler ve                                                                                                    |                                                                                | 10-Okulun                                             | amacı, okul ve çevre ilişkileri                                                                   |                         |                     |                |
| F        | Bakanlık emirleri                        | ve ilaili mevzuati                    | ın değerlendirilm           | esi                                                                                                    |                                                                                | 11-Kardeş d                                           | okul uygulamaları                                                                                 |                         |                     |                |
|          | Mezunların izlenn                        | nesi                                  | -9                          |                                                                                                    |                                                                                |                                                       |                                                                                                   |                         |                     |                |
|          | Foplam kalite vör                        | netimi, okul aelis                    | im ve yönetim el            | ibi çalışmalarla stratejik planlamaya iliskin is ve                                                                                                    |                                                                                |                                                       |                                                                                                   |                         |                     |                |

Mevcut gündem maddeleri seçilerek Gündem maddeleri eklenir.

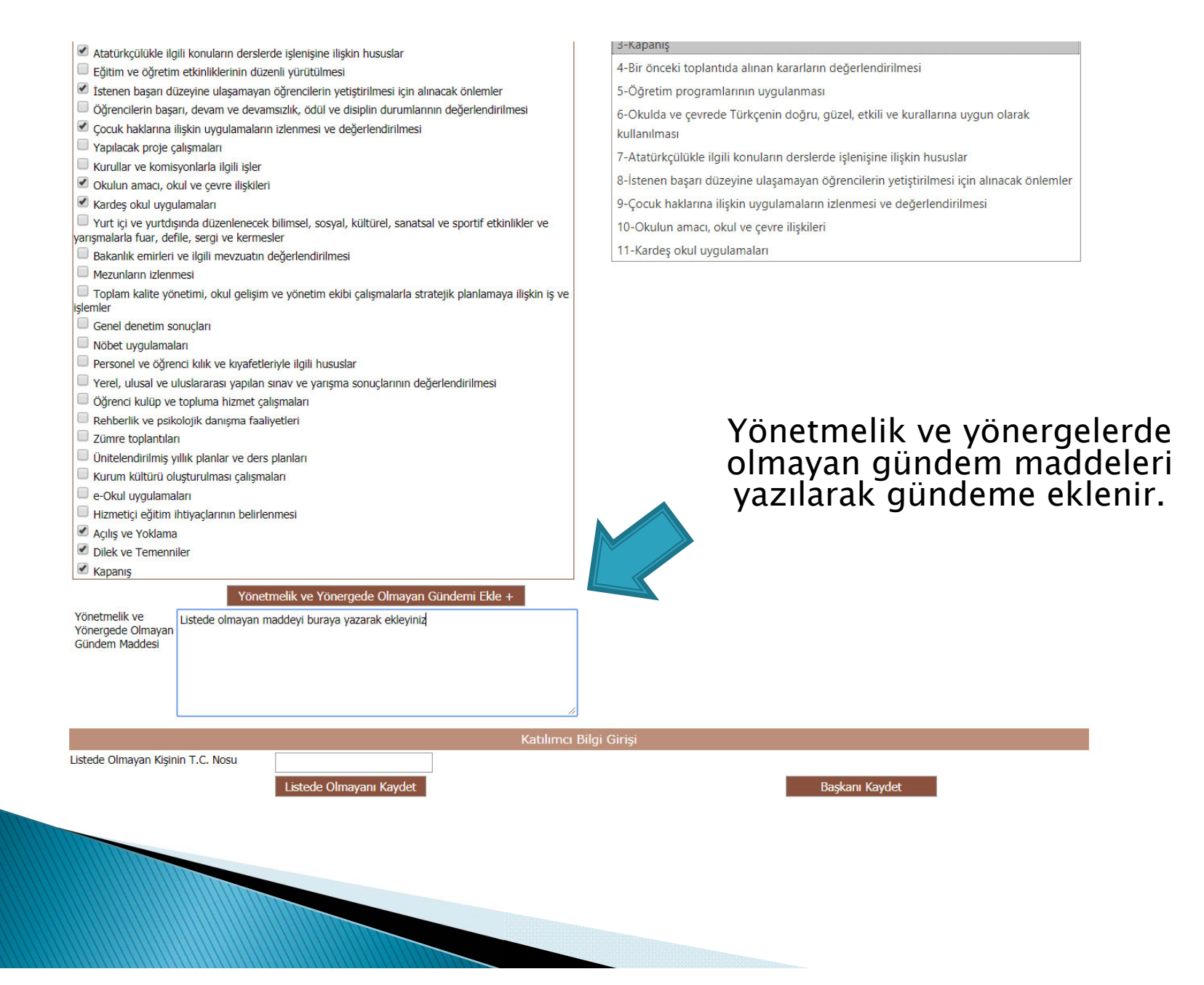

| 🥖 44499                                                                                                    | Kurulu                                                                                                    | 10:00                                                                                    | yapılacaktır. Toplantı<br>odasında yapılacaktı                      | ya gelmeden önce dok<br>. Gelirken yanınızda be | tümanlarını okuyunuz.<br>Elgelerini getiriniz. vb. | <ol> <li>Kurul/Zümre toplantısı müdür beyin</li> </ol>                                         | yapılmadı.                         |
|----------------------------------------------------------------------------------------------------|----------------------------------------------------------------------------------------------------|------------------------------------------------------------------------------------------|---------------------------------------------------------------------|-------------------------------------------------|----------------------------------------------------|------------------------------------------------------------------------------------------------|------------------------------------|
|                                                                                                    |                                                                                                    | Seçilen 1                                                                                | Foplantının Numara                                                  | ısı : 44499                                     |                                                    |                                                                                                | Önceki Sayfa < > Sonraki Sayfa     |
| Kurul/Zümre Adı                                                                                                    |                                                                                                    | Öğretmen                                                                                 | ler Kurulu                                                          |                                                 | •                                                  | ]                                                                                              |                                    |
| Kurul/Zümre Tarihi                                                                                                    |                                                                                                    | 16.1.2018                                                                                | 10:00 🛅 🔯                                                           |                                                 |                                                    | Örnek Kurul/Zümre A                                                                            | Açıklamaları                       |
| Kurul/Zümre Açıklar                                                                                                    | masi                                                                                                    | 1) Kurul/Z                                                                               | ümre toplantısı A Blok 3                                            | . kat, 21 nolu sınıfta yapıla                   | acaktır.                                           | 1) Kurul/Zümre toplantısı A Blok 3. kat, 21 nolu                                               | u sınıfta yapılacaktır.            |
| (500 karaktere kada                                                                                                    | ar)                                                                                                    | 2) Kurul/Z<br>dokümanla                                                                  | ümre toplantısı kütühan<br>arını okuyunuz.                          | ede yapılacaktır. Toplantıy                     | va gelmeden önce                                   | <ol> <li>Kurul/Zümre toplantısı kütühanede yapılaca<br/>dokümanlarını okuyunuz.</li> </ol>     | ktır. Toplantıya gelmeden önce     |
|                                                                                                    |                                                                                                    | 3) Kurul/Z<br>belgele                                                                    | ümre toplantısı müdür b<br>erini getiriniz. vb.                     | eyin odasında yapılacaktır                      | . Gelirken yanınızda                               | <ol> <li>Kurul/Zümre toplantısı müdür beyin odasınd<br/> belgelerini getiriniz. vb.</li> </ol> | a yapılacaktır. Gelirken yanınızda |
|                                                                                                    |                                                                                                    |                                                                                          |                                                                     |                                                 |                                                    | <i>"</i>                                                                                       |                                    |
| Yönetr                                                                                                    | melik ve Yönerg                                                                                              | gede Mevcut (                                                                            | Dlan Gündem Mala                                                    | eri (30 Adet)                                   |                                                    | Kurumca Oluşturulmuş Gündem Mado                                                               | eleri (12)                         |
|                                                                                                    |                                                                                                    | Gündem                                                                                   | Ekle +                                                              |                                                 |                                                    | Sıralamayı Tekrar Oluştur 👔 Seçili Günd                                                        |                                    |
| <ul> <li>Bir önceki topla</li> <li>Öğretim progra</li> <li>Okulda ve çevr</li> <li>Atatürkçülükle</li> <li>Eğitim ve öğret</li> </ul> | antıda alınan kara<br>amlarının uygulanı<br>rede Türkçenin do<br>ilgili konuların der<br>tim etkinliklerinin | rların değerlend<br>ması<br>ğru, güzel, etkili<br>rslerde işlenişine<br>düzenli yürütüln | irilmesi<br>i ve kurallarına uygun ol<br>e ilişkin hususlar<br>nesi |                                                 | Aşağı Taşı ye T<br>Aşağı Taşı ye T<br>4-Bir öncek  | /oklama<br>Temenniler<br>i toplantıda alınan kararların değerlendirilme                        | <b>2</b>                           |
| 🗹 İstenen başarı                                                                                                    | düzeyine ulaşama                                                                                             | ayan öğrencilerir                                                                        | n yetiştirilmesi için alınad                                        | ak önlemler                                     | 5-Öğretim                                          | programlarının uygulanması                                                                     |                                    |
| Öğrencilerin ba                                                                                                    | aşarı, devam ve de                                                                                           | evamsızlık, ödül                                                                         | ve disiplin durumlarının                                            | değerlendirilmesi                               | 6-Okulda v                                         | e cevrede Türkcenin doăru, aüzel, etkili ve ku                                                 | rallarına uygun olarak             |
| Çocuk haklarına                                                                                                    | a ilişkin uygulama                                                                                           | aların izlenmesi v                                                                       | e değerlendirilmesi                                                 |                                                 | kullanılmas                                        | , , <i>, , , , , , , , , , , , , , , , , </i>                                                  |                                    |
| Yapılacak proje                                                                                                    | e çalışmaları                                                                                                |                                                                                          |                                                                     |                                                 | 7-Atatürkci                                        | ilükle ilgili konuların derslerde islenisine ilişki                                            | n hususlar                         |
| Kurullar ve kon                                                                                                    | misyonlarla ilgili işl                                                                                       | ler                                                                                      |                                                                     |                                                 | 0 İstanon b                                        | acarı düzevine ulacamayan öğrancilarin vətis                                                   | tirilməsi isin əlməsək önləmlər    |
| Okulun amacı,                                                                                                    | okul ve çevre ilişk                                                                                          | kileri                                                                                   |                                                                     |                                                 | o-istenen b                                        | aşan düzeyine ulaşamayan öğrencilerin yetiş                                                    | unimesi için almacak omernier      |
| Kardeş okul uy                                                                                                    | gulamaları                                                                                                   |                                                                                          |                                                                     |                                                 | 9-Çocuk ha                                         | klarına ilişkin uygulamaların izlenmesi ve değ                                                 | jerlendirilmesi                    |
| Yurt içi ve yurti<br>varışmalarla fuar.                                                                                               | dışında düzenlene<br>defile, sergi ve ker                                                                    | ecek bilimsel, so:<br>rmesler                                                            | syal, kültürel, sanatsal v                                          | e sportif etkinlikler ve                        | 10-Okulun                                          | amacı, okul ve çevre ilişkileri                                                                |                                    |
| Bakanlık emirle                                                                                                    | eri ve ilgili mevzua                                                                                         | tın değerlendiril                                                                        | mesi                                                                |                                                 | 11-Kardeş d                                        | okul uygulamaları                                                                              |                                    |
| Mezunların izle                                                                                                    | enmesi                                                                                                    |                                                                                          |                                                                     |                                                 | 12-Listede                                         | olmayan maddeyi buraya yazarak ekleyiniz                                                       |                                    |
| Toplam kalite y<br>işlemler                                                                                                    | yönetimi, okul geli                                                                                          | işim ve yönetim                                                                          | ekibi çalışmalarla strate                                           | jik planlamaya ilişkin iş ve                    |                                                    |                                                                                                |                                    |
| Genel denetim                                                                                                    | sonuçları                                                                                                    |                                                                                          |                                                                     |                                                 |                                                    |                                                                                                |                                    |
| Nöbet uygulam                                                                                                    | naları                                                                                                    |                                                                                          |                                                                     |                                                 |                                                    |                                                                                                |                                    |
| Personel ve öğ                                                                                                    | irenci kılık ve kıyaf                                                                                        | fetleriyle ilgili hu                                                                     | suslar                                                              |                                                 |                                                    |                                                                                                |                                    |
| aspx#                                                                                                    | • •                                                                                                    | Jri                                                                                      | ışma sonuçlarının değerl                                            | endirilmesi                                     |                                                    |                                                                                                |                                    |

Gündem maddelerinin eklenmesinin ardından istenirse gündem sırası değiştirilir ve «Sıralamayı Tekrar Oluştur» butonuna basılır. Kaydedilir.

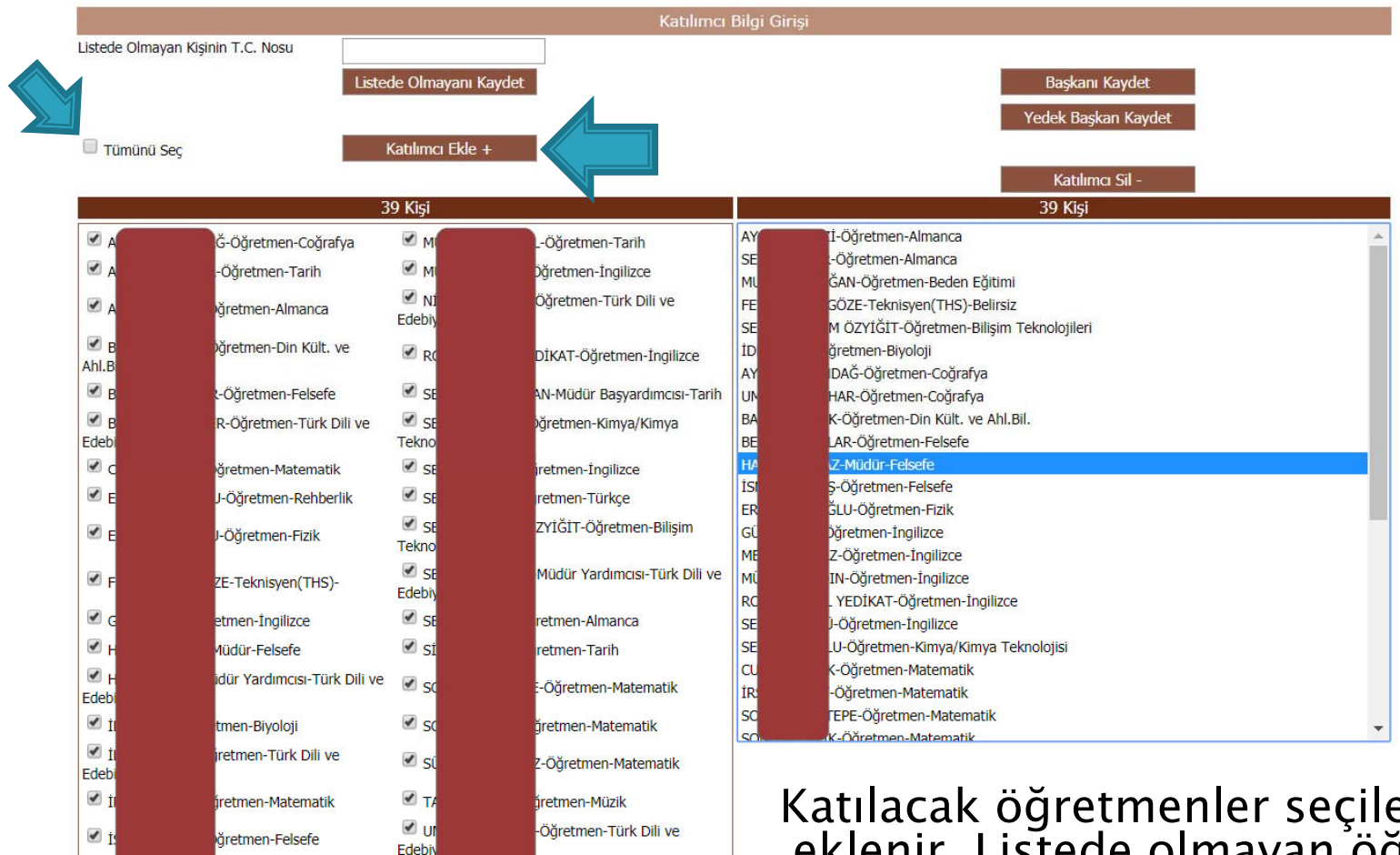

🖉 K

Edebi

-Öğretmen-Türk Dili ve

ğretmen-İngilizce

🗹 U

7

-Öğretmen-Coğrafya

nen-Tarih

Katılacak öğretmenler seçilerek listeye eklenir. Listede olmayan öğretmenler TC Numaraları ile eklenebilir.

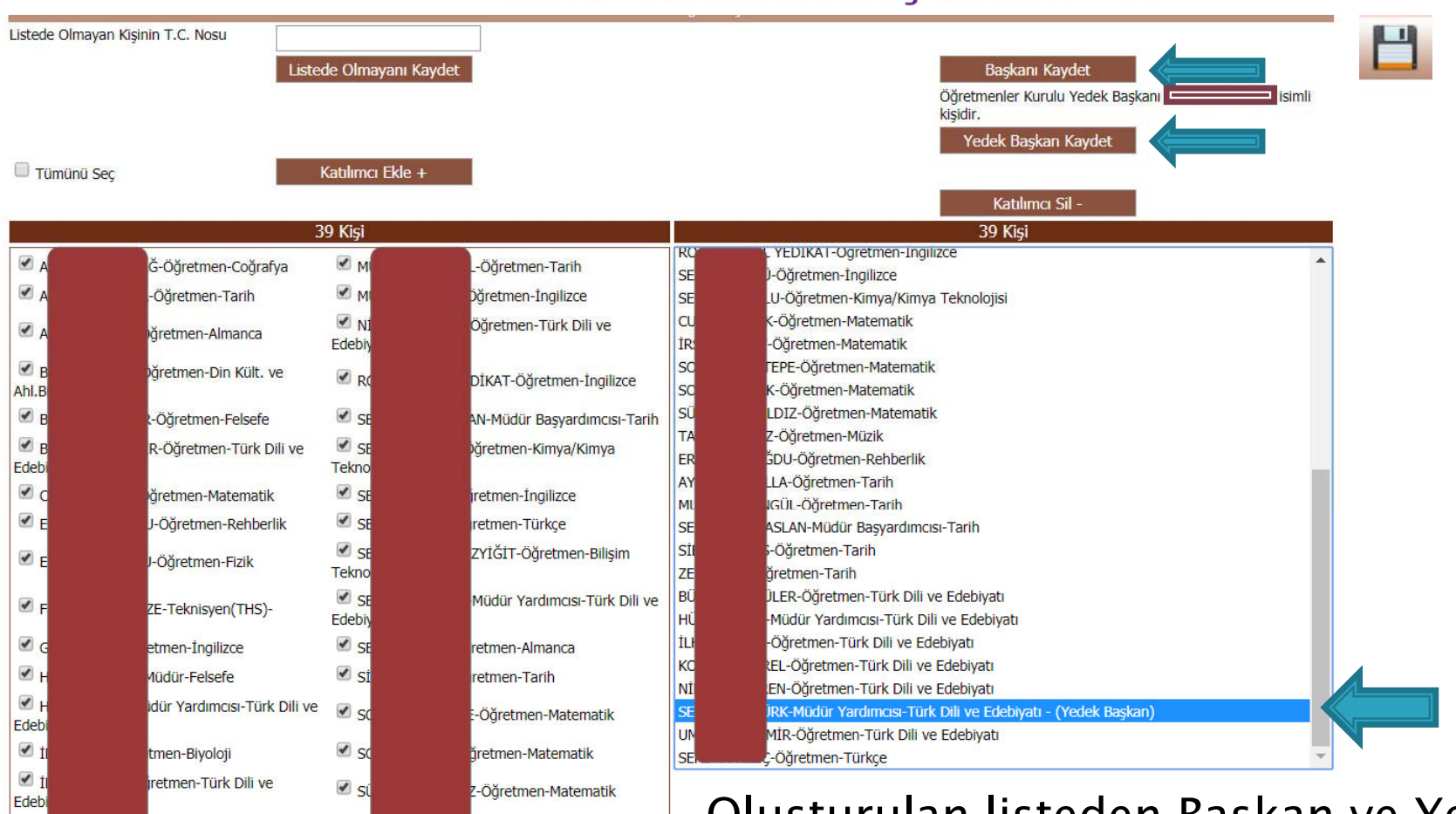

🖌 İ

🖉 İ

🖉 K

Edeb

✓ TA

🖉 U

Edebiy

🗹 UI

✓ 7F

fretmen-Müzik

men-Tarih

-Öğretmen-Türk Dili ve

-Öğretmen-Coğrafya

iretmen-Matematik

ăretmen-Felsefe

öğretmen-İngilizce

-Öğretmen-Türk Dili ve

N-Öğretmen-Beden Eğitimi

### Kurul Tanımlama İşlemleri - 12

Oluşturulan listeden Başkan ve Yedek Başkan seçilerek kaydedilir. Ardından Kurul KAYDET komutu ile kaydedilir.

|                                                                        | 💾 🚱 🗟 🖶 🔛 💥                                                                     |
|------------------------------------------------------------------------|---------------------------------------------------------------------------------|
| Sayın                                                                  | Sisteme Giriş Tarih ve Saati Ekran Numarası                                     |
| Here Z sisteme hoş geldiniz.                                           | 02 Ocak 2018 13:57 YP-VGE-1003                                                  |
| Bulunduğunuz ekran : Yönetimsel İşlemler / Eğitim Kurumu İşler         | leri / Kurul Tanımlama                                                          |
|                                                                        | Kurul/Zümre Tanımlama Bölümü                                                    |
| Görevli Olduğunuz Yer : E                                              | si                                                                              |
| Başlangıç Yılı 2017 🔻                                                  |                                                                                 |
| İş Takvimi Adı (1 Adet) 2017-2018 Eğitim ve Öğ                         | tim Yılı Çalışma Takvimi 🔹                                                      |
| Yapılacak İşlemler                                                     | Alınabilecek Raporlar                                                           |
| 🗹 Kurul/Zümre bilgilerini katılımcıların görebilmesi için onaylıyorum. | İs takvimi raporu almak istiyorum.                                              |
| İş takvimi ve açıklamalarını görmek istiyorum.                         | Q Olusturduğum kurulların/zümrelerin listesini almak istiyorum.                 |
|                                                                        | uşturduğum kurul/zümre raporunu almak istiyorum.                                |
| 1 adet kayıt bulundu.                                                  |                                                                                 |
| Kurul/Zümre Numarasına Göre Arama                                      |                                                                                 |
| Kurul/Zümre Alanına Göre Arama (En az 3<br>karakter)                   |                                                                                 |
|                                                                        | Önceki Sayfa < > Sonraki Sayfa                                                  |
| Kurul/Zümre Kurul/Zümre Kurul/Zümre Açıklama<br>No Adı Tarihi          | Bilgilendirme Toplantı Bitiş<br>Durumu Durumu Tarihi                            |
| Öžertererler tool 2010 1) Kurul/Zümre toplantisi /                     | Blok 3. kat, 21 nolu sınıfta yapılacaktır. 2) Kurul/Zümre toplantısı kütühanede |

 44499
 Öğretmenler
 16.01.2018
 1) Kurul/Zümre toplantusi A Biok 3, kal, 21 hölü sinita yapılacaktır. 2) kurul/Zümre toplantusi kutunanede
 Henüz

 44499
 10:00
 10:00
 apılacaktır. Toplantıya gelmeden önce .... dokümanlarını okuyunuz. 3) Kurul/Zümre toplantısı müdür beyin
 Henüz

 yapılacaktır. Gelirken yanınızda .... belgelerini getiriniz. vb.
 yapılacaktır. dokümanlarını okuyunuz. 3) Kurul/Zümre toplantısı müdür beyin
 Henüz

Bilgi girişinin tamamlanmasının ardından onay verilir ve tüm katılımcılara sistem tarafından otomatik olarak SMS ve E-Posta gönderilmesi sağlanır. ZÜMRE BAŞKANI TARAFINDAN RAPORLAR KISMINDAN KURUL RAPORU ALINARAK GEREKLİ YERE ASILIR.

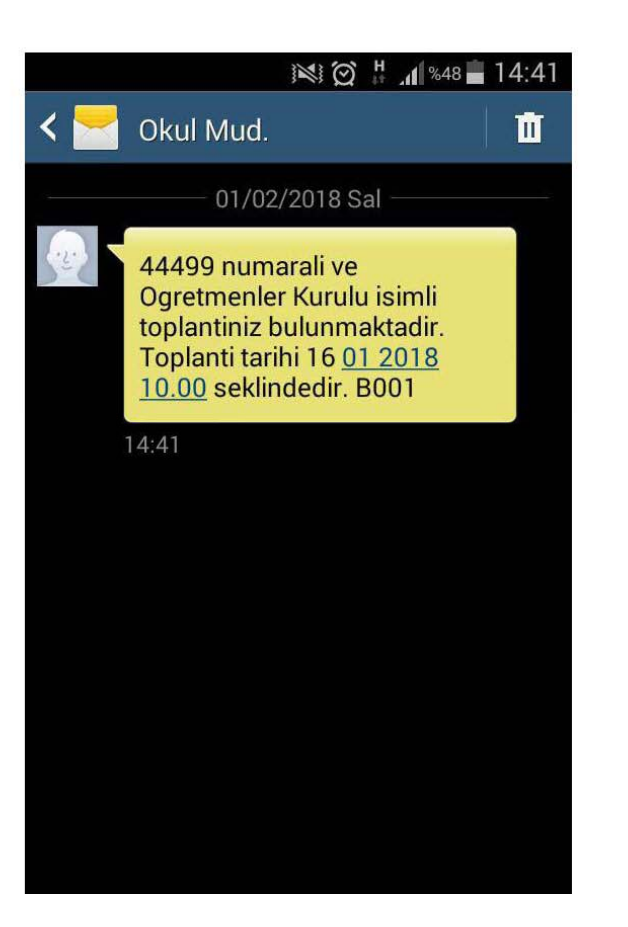

Kimden: emufredat @meb.gov.tr > Kime: Gizle

Okulunuzda kurul/zümre toplantınız var. 02 Ocak 2018 16:09 Dün 16:09

Sayın I

44679 numaralı ve Öğretmenler Kurulu isimli toplantınız bulunmaktadır. Lütfen E-müfredat sistemine giriniz. Daha sonra "Yıllık Plan" modülüne giriniz. Yıllık plan modülünde iken "Yönetimsel İşlemler" menüsü altındaki "Eğitim Kurumu İşlemleri" menüsü altında bulunan "Kurul Toplantı Bilgilendirme" ekranına girerek kurul/zümre toplantısının detayları hakkında bilgi edininiz. Daha fazla açıklama için lütfen okul müdürlüğünüz ile görüşünüz.

Eğitim Kurumu Yönetimi 02 Ocak 2018 16:09

Kurul onayından sonra listeye eklenen öğretmenlere ekrandan görülen SMS ve Eposta yoluyla bilgilendirme yapılır.

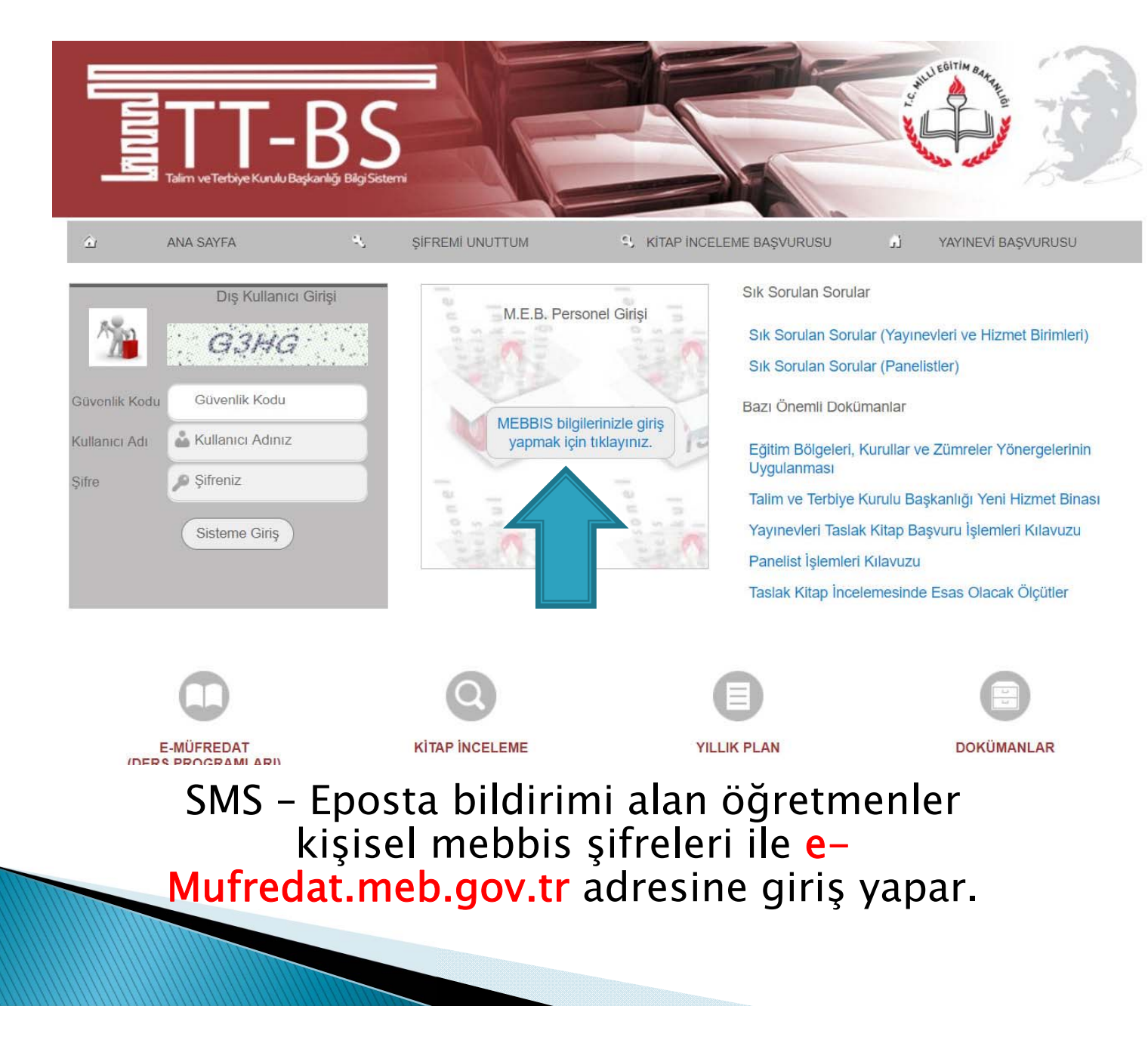

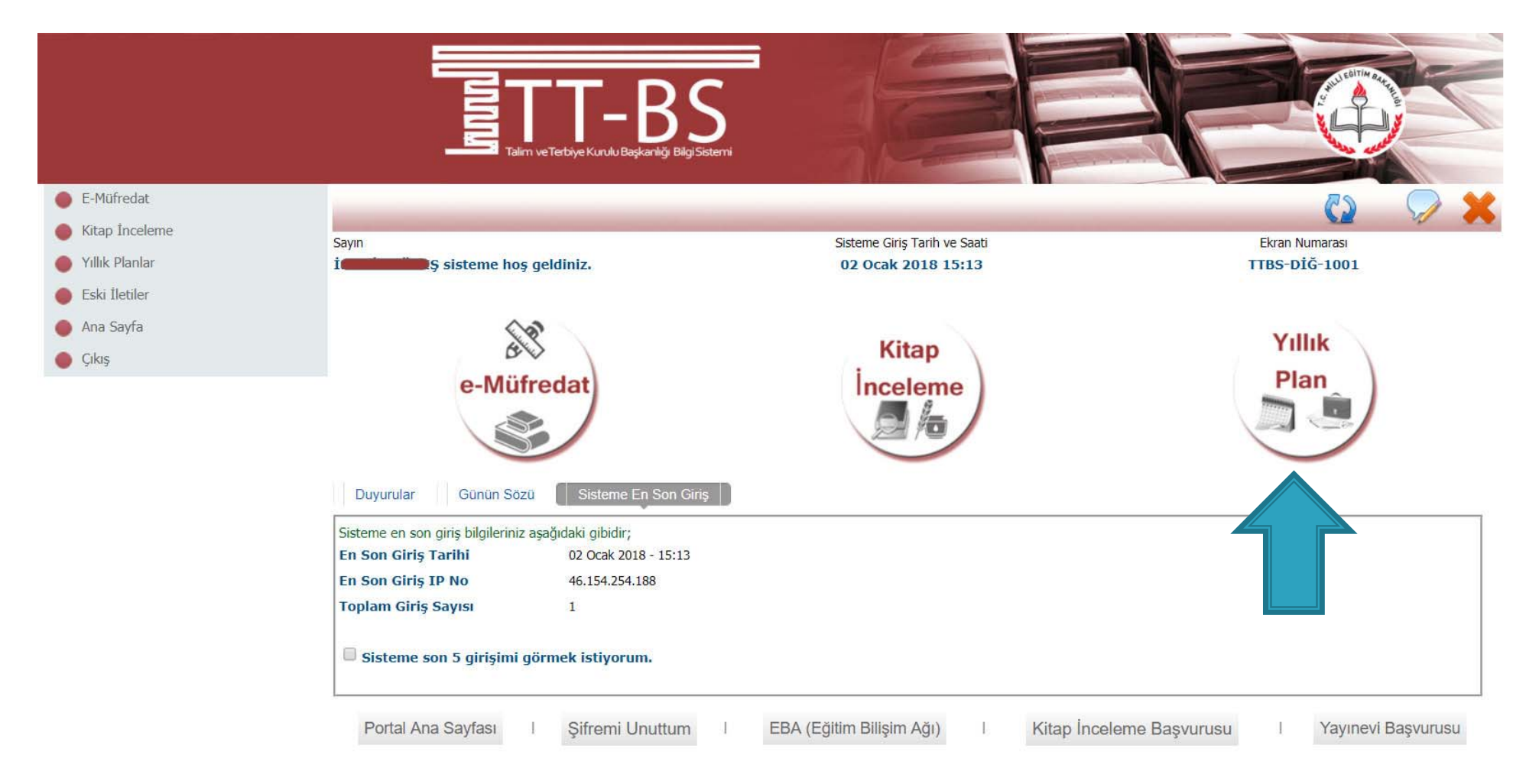

# Yıllık Plan Modülü Seçilir.

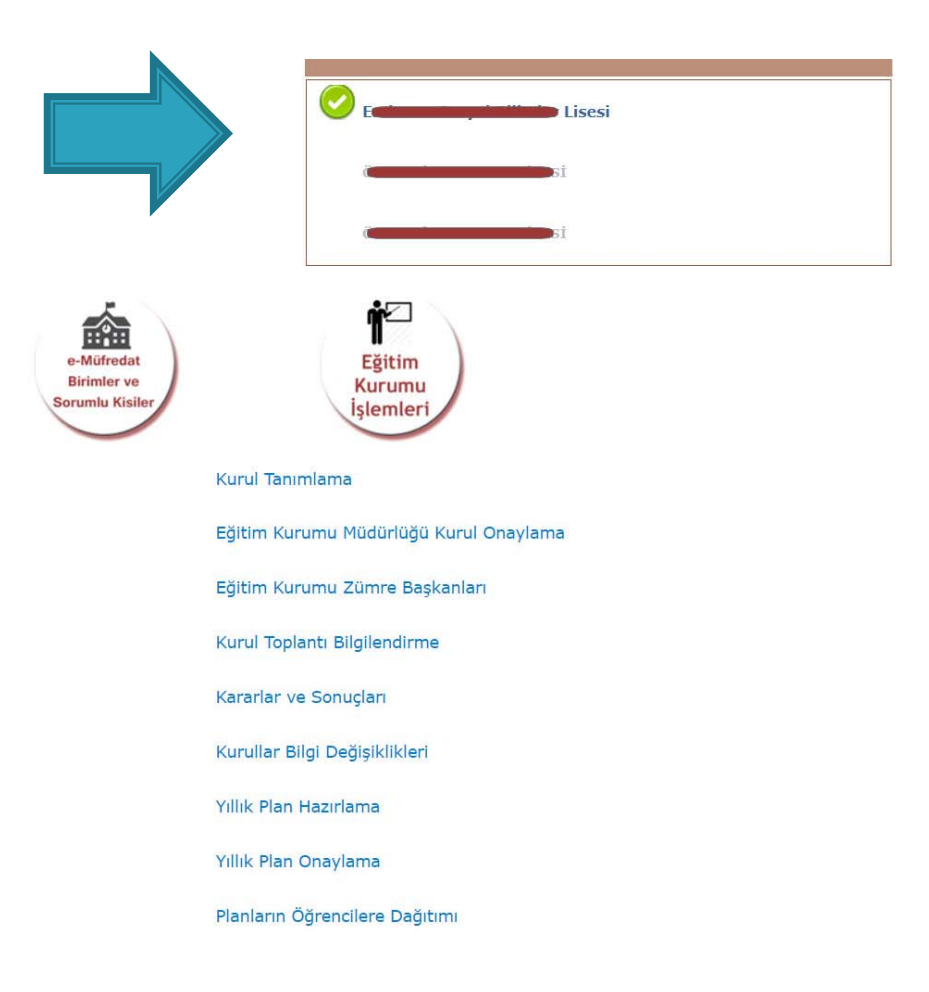

Birden fazla kurumda görev yapılıyorsa bildirim yapılan okul listeden seçilir.

|                                                                       | MALL LALE FREE ALCONG STREET            |
|-----------------------------------------------------------------------|-----------------------------------------|
|                                                                       | i                                       |
| e-Müfredat<br>Birimler ve<br>Sorumlu Kisiler                          | Eğitim<br>Kurumu<br>İşlemleri           |
|                                                                       | Kurul Tanımlama                         |
|                                                                       | Eğitim Kurumu Müdürlüğü Kurul Onaylama  |
|                                                                       | Eğitim Kurumu Zümre Başkanları          |
|                                                                       | Kurul Toplantı Bilgilendirme            |
|                                                                       | Kararlar ve Sonuçları                   |
|                                                                       | Kurullar Bilgi Değişiklikleri           |
|                                                                       | Yıllık Plan Hazırlama                   |
|                                                                       | Yıllık Plan Onaylama                    |
|                                                                       | Planların Öğrencilere Dağıtımı          |
|                                                                       | Öğrencinin Sınıf/Eğitim Kurumu Değişimi |
| javascript:_doPostBack('ctl00\$ContentPlaceHolder1\$LinkButton21','') | Planlarin 1)ygulanmasi                  |

Eğitim Kurumu işlemleri altından «Kurul Toplantı Bilgilendirme» seçeneği seçilir.

|                     | C.                                                                                                    | Yıllık Plan                                                                                                    | E Plan (1)                                                                      |
|---------------------|----------------------------------------------------------------------------------------------------|----------------------------------------------------------------------------------------------------|---------------------------------------------------------------------------------|
| Yönetimsel İşlemler | •                                                                                                    |                                                                                                    | 💾 🕼 🗟 🚄 ⊨ 🖓 🗶                                                                   |
| Modül Ana Sayfası   | Sayın                                                                                                    | Sisteme Giriş Tarih ve Saati                                                                                                    | Ekran Numarası                                                                  |
| 🛑 Ana Sayfa         | in the second second se | 02 Ocak 2018 15:13                                                                                                    | YP-VGE-1004                                                                     |
| Yillik              | Bulunduğunuz ekran : Yönetimsel İşlemler / Eğitim K                                                                                                    | urumu İşlemleri / Kurul Toplantı Bilgilendirme                                                                                                    |                                                                                 |
|                     |                                                                                                    | Kurul/Zümre Toplantı Bilgilendirme Bölümü                                                                                                    |                                                                                 |
|                     | Görevli Olduğunuz İl ve Kurum : E                                                                                                    | in the second second second second second second second second second second second second second second second                                                                                                    |                                                                                 |
|                     | Başlangıç Yılı 2017 🔻                                                                                                    |                                                                                                    |                                                                                 |
|                     | İş Takvimi Adı (1 Adet) (1 Adet) - 2017-2018                                                                                                    | B Eğitim ve Öğretim Yılı Çalışma Takvimi 🔹                                                                                                    |                                                                                 |
|                     | İş takvimini ve açıklamaları görmek istiyorum.                                                                                                    | Sahsım ile ilgili kurullar/zümrek                                                                                                    | er hakkındaki açıklamaları görmek istiyorum.                                    |
|                     | Bulunduğum il ve ilçenin alanıma ait kurul/zümre toplantılarını ç                                                                                                    | örmek istiyorum. Dikkat : İşlem Yapmanız Ge                                                                                                    | ereken Bazı Kurullar/Zümreler Bulunmaktadır;                                    |
|                     |                                                                                                    | İşlem yapmanız gereken 1                                                                                                    | kurul/zümre (44499) bulunmaktadır.                                              |
|                     |                                                                                                    | Davet Edildiğiniz Toplantılar                                                                                                    |                                                                                 |
|                     | 1 adet kayıt bulundu.                                                                                                    |                                                                                                    |                                                                                 |
|                     |                                                                                                    |                                                                                                    | Önceki Sayfa < > Sonraki Sayfa                                                  |
|                     | Kurul/Zümre Kurul/Zümre Kurul/Zümre                                                                                                    |                                                                                                    | Toplantı Bitiş Yönetim Yönetim                                                  |
|                     | No Adı Tarihi Kurui/Zun                                                                                                    | ire açıkıaması                                                                                                    | Durumu Tarihi Onay Onay<br>Durumu Tarihi                                        |
|                     | Öğretmenler 16.01.2018 1) Kurul/Zü<br>yapılacaktır<br>beyin odası                                                                                                    | mre toplantısı A Blok 3. kat, 21 nolu sınıfta yapılacaktır. 2) Kurul/Zümre (<br>. Toplantıya gelmeden önce dokümanlarını okuyunuz. 3) Kurul/Zümre<br>nda yapılacaktır. Gelirken yanınızda belgelerini getiriniz. vb. | toplantısı kütühanede Henüz Henüz<br>e toplantısı müdür yapılmadı. onaylanmadı. |
|                     |                                                                                                    |                                                                                                    | Önceki Sayfa < > Sonraki Sayfa                                                  |
| ,                   | Cörevlendirilen k                                                                                                    | urula ait düzeltm                                                                                                    | Δ                                                                               |
|                     |                                                                                                    | urula alt uuzellin                                                                                                    | C                                                                               |
|                     | hutonun                                                                                                    | a tıklanır                                                                                                    |                                                                                 |
|                     | butonun                                                                                                    |                                                                                                    |                                                                                 |
|                     |                                                                                                    |                                                                                                    |                                                                                 |

|        | Kurul/Zümre<br>No | Kurul/Zümre<br>Adı    | Kurul/Zümre<br>Tarihi      | Kurul/Zümre Açıklaması                                                                                                    |                                                                          | Toplantı<br>Durumu  | Bitiş<br>Tarihi | Yönetim<br>Onay<br>Durumu | Yönetim<br>Onay<br>Tarihi |
|--------|-------------------|-----------------------|----------------------------|----------------------------------------------------------------------------------------------------|--------------------------------------------------------------------------|---------------------|-----------------|---------------------------|---------------------------|
| 1      | 44499             | Öğretmenler<br>Kurulu | 16.01.2018<br>10:00        | <ol> <li>Kurul/Zümre toplantısı A Blok 3. kat, 21 nolu sınıfta yapılacaktır. 2) k<br/>yapılacaktır. Toplantıya gelmeden önce dokümanlarını okuyunuz. 3)<br/>beyin odasında yapılacaktır. Gelirken yanınızda belgelerini getiriniz.</li> </ol> | Kurul/Zümre toplantısı kütühanede<br>Kurul/Zümre toplantısı müdür<br>vb. | Henüz<br>yapılmadı. |                 | Henüz<br>onaylanmadı      | I.                        |
| Kat    | tilimer           |                       | Seçilen To                 | plantının Numarası : 44499                                                                                                    |                                                                          |                     | Önceki          | Sayfa < > S               | onraki Sayfa              |
| Kurul/ | Zümre Adı         |                       | Öğretmenle                 | r Kurulu 🔹                                                                                                    |                                                                          |                     |                 |                           |                           |
| Kurul/ | Zümre Tarihi      |                       | 16.1.2018 1                | 0:00 🔠 🔯                                                                                                    |                                                                          |                     |                 |                           |                           |
| Kurul/ | Zümre Açıklama    | ası                   | 1) Kurul/Zür               | nre toplantısı A Blok 3. kat, 21 nolu sınıfta yapılacaktır.                                                                                                    | Eğer varsa kararlar ile ilgili diğer                                     | itiraz, açıkl       | ama ve ş        | erhleri görme             | k istiyorum.              |
|        |                   |                       | 2) Kurul/Zür<br>dokümanlar | nre toplantısı kütühanede yapılacaktır. Toplantıya gelmeden önce<br>nı okuyunuz.                                                                                                    |                                                                          |                     |                 |                           |                           |
|        |                   |                       | 3) Kurul/Zür<br>belgeleri  | nre toplantısı müdür beyin odasında yapılacaktır. Gelirken yanınızda<br>ni getiriniz. vb.                                                                                                    |                                                                          |                     |                 |                           |                           |

|                     |                   |                      | 44499 nui<br>Kurul/Zümre | maralı Öğretmenler Kurulu<br>Gündemi ve Alınan Kararlar |                               |  |
|---------------------|-------------------|----------------------|--------------------------|---------------------------------------------------------|-------------------------------|--|
| Katılanların Sayısı | 39                | Kabul Edenler        | 0(%0)                    | Kısmi Kabul Edenler 0 ( % 0 )                           | Reddedenler 0 (% 0)           |  |
| Filtreleme Düzeyi   |                   | Okul/Kurum Düzeyi () |                          | V                                                       |                               |  |
| Tümü                | Henüz Sonuçlanmay | anlar                | 🔍 Olumlu Sonuçlananlar   | Olumsuz Sonuçlananlar                                   | 🔘 Tam Olarak Sonuçlanmayanlar |  |

| 12 adet kayıt bu | lundu. |
|------------------|--------|
|------------------|--------|

|   |               |                                                        |                 |               | Önceki Sayfa < <u>&gt; Sonraki Sayfa</u> |
|---|---------------|--------------------------------------------------------|-----------------|---------------|------------------------------------------|
|   | Sıra Numarası | Gündem Maddesi Açıklaması                              | Alınan Kararlar | Karar Sonucu  | Karar Kayıt Tarihi                       |
| I | 1             | Açılış ve Yoklama                                      |                 |               |                                          |
| 1 | 2             | Dilek ve Temenniler                                    |                 |               |                                          |
| Ì | 3             | Kapanış                                                |                 |               |                                          |
| 1 | ⁴ Gċ          | Bir önceki toplantida alınan kararların<br>Drevlendiri | len Kuru        | ul/Zümre bilg | ileri                                    |

incelenir.

|                                                                        | 2) Kurul/Zümre to<br>dokümanlarını ok<br>3) Kurul/Zümre to<br>belgelerini get | e-mufredat.meb.gov.tr web<br>Dikkat : Kurula/Zümreye katılım d | o sitesinin mesajı:<br>urumunuz kaydedilmiştir.<br>Tamam |                                                      |                                          |
|------------------------------------------------------------------------|-------------------------------------------------------------------------------|----------------------------------------------------------------|----------------------------------------------------------|------------------------------------------------------|------------------------------------------|
|                                                                        |                                                                               | 44499 numara<br>Kurul/Zümre Gü                                 | alı Öğretmenler Kurulu<br>ndemi ve Alınan Kararlar       |                                                      |                                          |
| Katılanların Sayısı 39                                                 | Kabul Eder                                                                    | nler 0 ( % 0 )                                                 | Kısmi Kabul Edenler 0 ( % 0 )                            | Reddedenler                                          | 0(%0)                                    |
| Filtreleme Düzeyi                                                      | Okul/Kurum Düzeyi                                                             | 0                                                              | •                                                        |                                                      |                                          |
| 🖲 Tümü 🛛 🔍 He                                                          | nüz Sonuçlanmayanlar                                                          | Olumlu Sonuçlananlar                                           | Olumsuz Sonuçlananlar                                    | Tam Olarak Son                                       | luçlanmayanlar                           |
| 12 adet kayıt bulun                                                    | du.                                                                           |                                                                |                                                          |                                                      | Ónceki Sayfa < <u>&gt; Sonraki Sayfa</u> |
| Sıra Numarası                                                          | Gündem Maddesi Açıklaması                                                     | Alınan Kararlar                                                | Karar Sonucu                                             |                                                      | Karar Kayıt Tarihi                       |
| 1 1                                                                    | Açılış ve Yoklama                                                             | sule.                                                          | St.                                                      |                                                      |                                          |
| / 2                                                                    | Dilek ve Temenniler                                                           | 🗥İşlem yapılırke                                               | en lütfen bekleyiniz 🗥                                   |                                                      |                                          |
| 1 3                                                                    | Kapanış                                                                       |                                                                |                                                          |                                                      |                                          |
| 1 4                                                                    | Bir önceki toplantıda alınan kararlarır<br>değerlendirilmesi                  | n                                                              |                                                          |                                                      |                                          |
| 1 5                                                                    | Öğretim programlarının uygulanması                                            |                                                                |                                                          |                                                      |                                          |
|                                                                        |                                                                               |                                                                |                                                          |                                                      | Önceki Sayfa < <u>&gt; Sonraki Sayfa</u> |
|                                                                        |                                                                               | Toplantiya k                                                   |                                                          |                                                      |                                          |
| Kurul/Zümre toplanti                                                   | sına katılacakları görmek istiyorum.                                          |                                                                |                                                          |                                                      |                                          |
|                                                                        |                                                                               |                                                                |                                                          |                                                      |                                          |
| <ul> <li>Toplantıya katılacağ</li> <li>Raporlu/izinli olmam</li> </ul> | im.<br>nedeni ile toplantıya katılamayacağım.                                 |                                                                | Kurul/Zümre kararlarını okudum ve                        | tümünü kabul ediyorum.<br>at kabul etmediğim kısımla | arı bulunmaktadır.                       |
| 🔘 Başka bir resmî göre                                                 | vim olması nedeni ile toplantıya katıları                                     | nayacağım.                                                     |                                                          |                                                      |                                          |
| Katılım Duru                                                           | mumu Değiştir                                                                 |                                                                |                                                          |                                                      |                                          |

# Katılım durumu seçilerek kaydedilir.

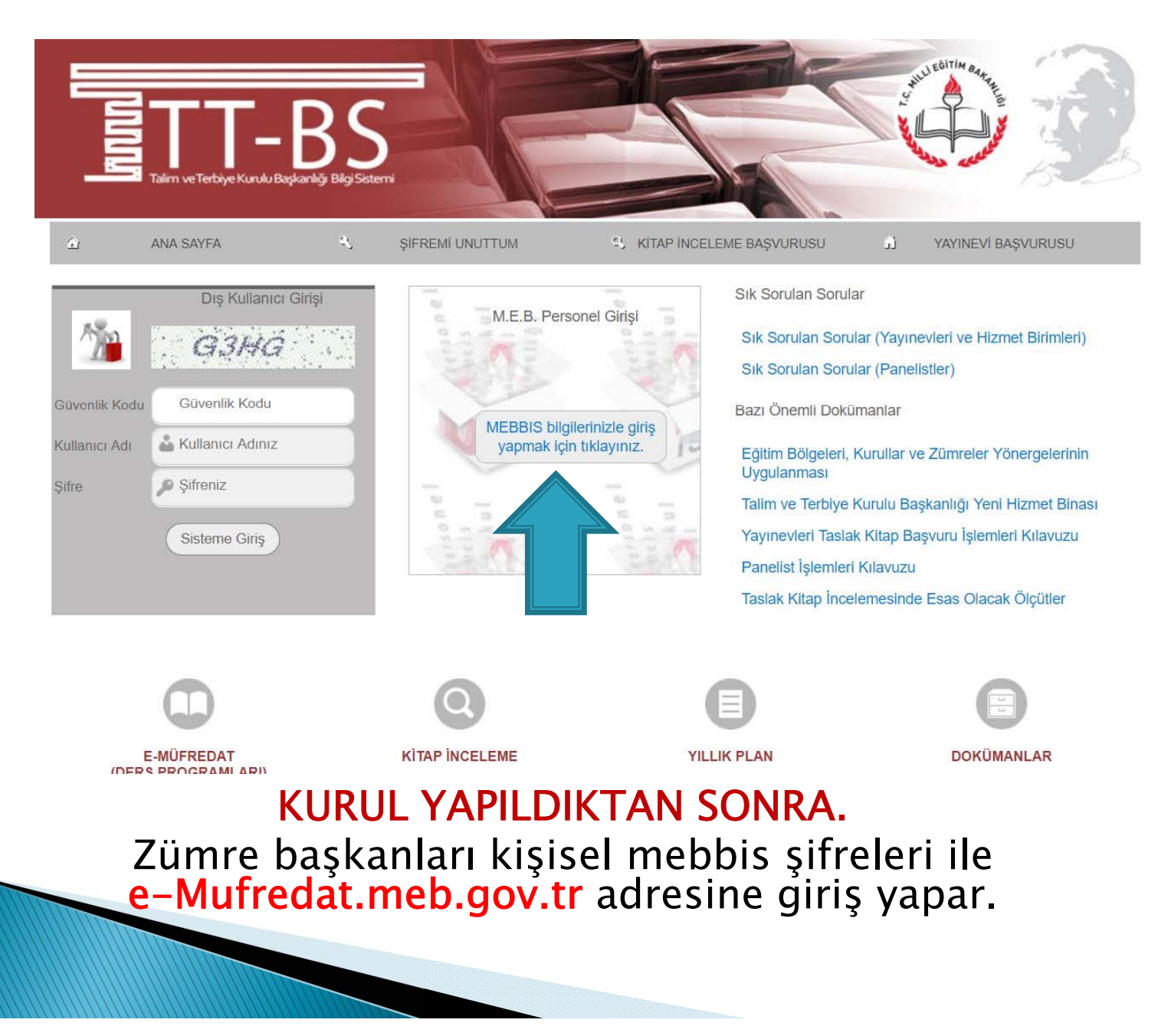

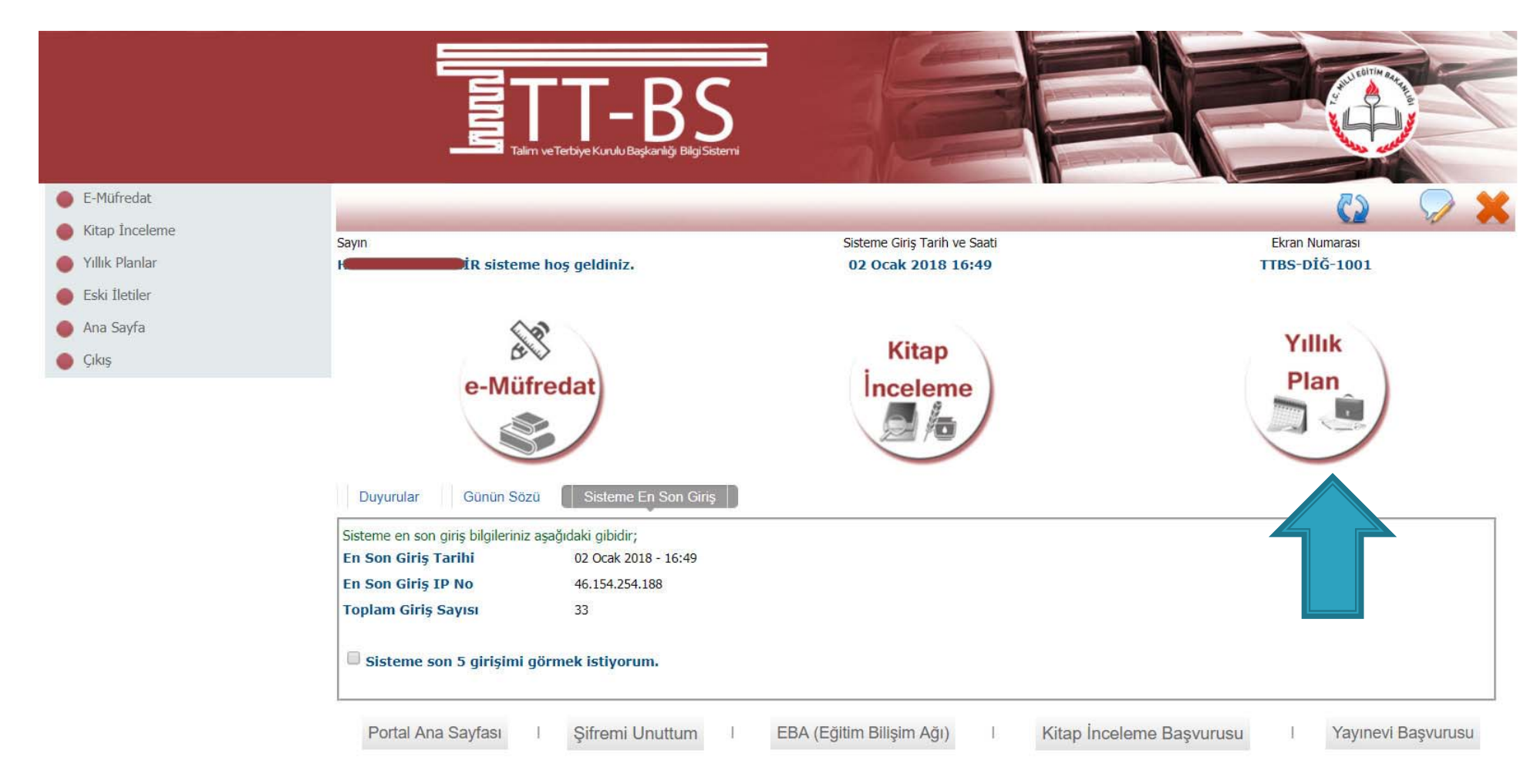

## Yıllık Plan Modülü seçilir.

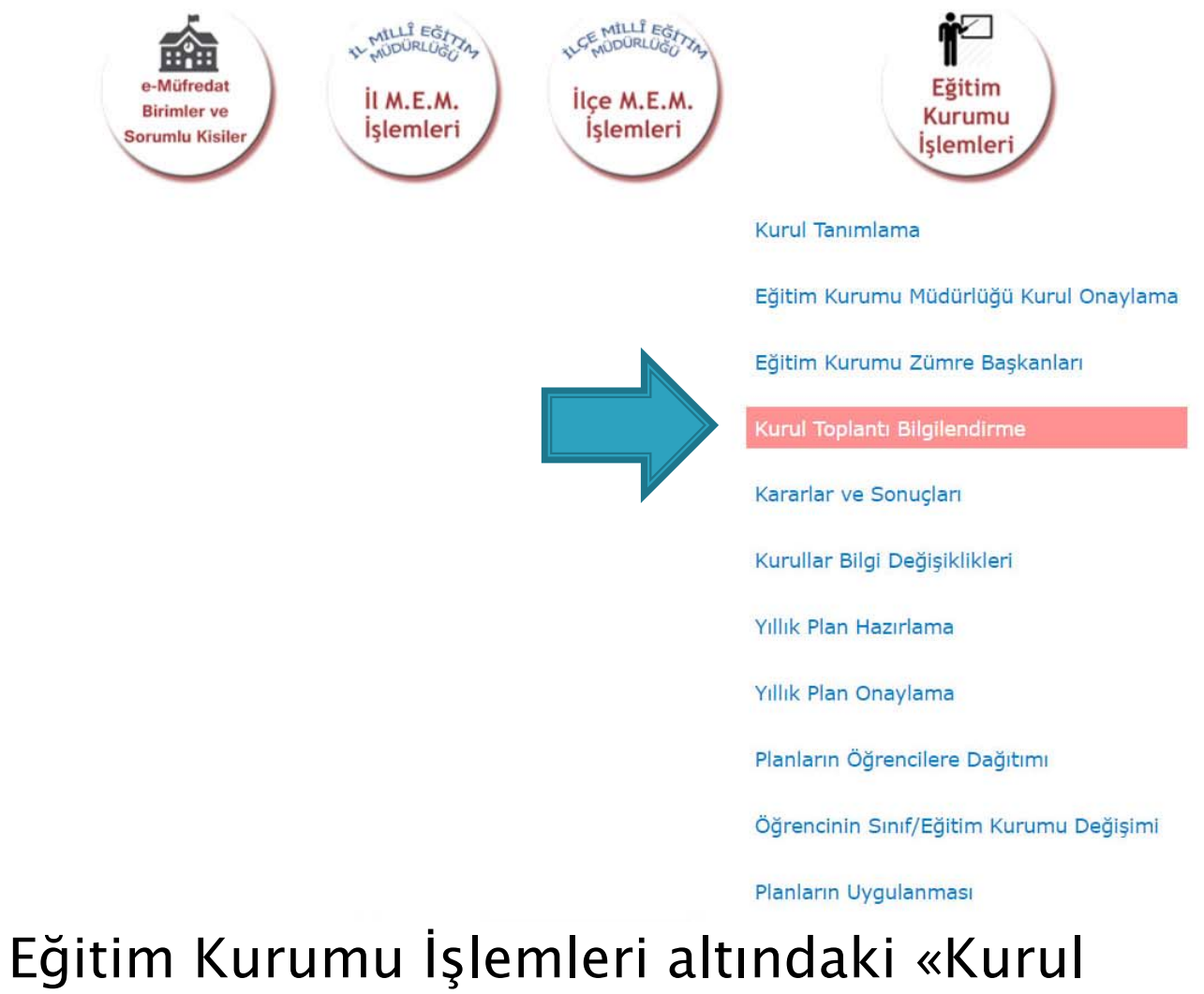

Toplantı Bilgilendirme» sayfası seçilir.

|                     | - U2                                                                                                    |                     |                                              |                        |                                        |                           |  |  |  |
|---------------------|----------------------------------------------------------------------------------------------------|---------------------|----------------------------------------------|------------------------|----------------------------------------|---------------------------|--|--|--|
| Yönetimsel İşlemler |                                                                                                    |                     |                                              | () 📆                   | A = (                                  | 🗩 🗙                       |  |  |  |
| 🛑 Modül Ana Sayfası | Savin                                                                                                    | Sisteme Gir         | is Tarih ve Saati                            | Ekran                  | Numarasi                               | *                         |  |  |  |
| 🛑 Ana Sayfa         | i sisteme hoş geldiniz.                                                                                                    | 02 Ocak             | 2018 16:12                                   | YP-V(                  | GE-1004                                |                           |  |  |  |
| Ville               | Bulunduğunuz ekran : Yönetimsel İşlemler / Eğitim Kurumu İşlen                                                                                                    | nleri / Kurul To    | oplantı Bilgilendirme                        |                        |                                        |                           |  |  |  |
| Plan                | Kurul/Zümre Toplantı Bilgilendirme Bölümü                                                                                                    |                     |                                              |                        |                                        |                           |  |  |  |
|                     | Görevli Olduğunuz İl ve Kurum : Billin Kurum - Billin Kurum - Billin Kurum | 📭 Lisesi            |                                              |                        |                                        |                           |  |  |  |
|                     | Başlangıç Yılı 2017 ~                                                                                                    |                     |                                              |                        |                                        |                           |  |  |  |
|                     | İş Takvimi Adı (1 Adet) - 2017-2018 Eğitim ve Öğre                                                                                                    | etim Yılı Çalışma T | akvimi ~                                     |                        |                                        |                           |  |  |  |
|                     | 🗌 İş takvimini ve açıklamaları görmek istiyorum.                                                                                                    |                     | Sahsım ile ilgili kurullar/zümreler hakkında | aki açıklamaları görme | k istiyorum.                           |                           |  |  |  |
|                     | 🔲 Bulunduğum il ve ilçenin alanıma ait kurul/zümre toplantılarını görmek istiyorur                                                                                                    | n.                  | Dikkat : İşlem Yapmanız Gereken B            | azı Kurullar/Zümi      | reler Bulunmakta                       | adır;                     |  |  |  |
|                     |                                                                                                    |                     | İşlem yapmanız gereken 2 kurul/zi            | imre (44499,4477       | 27) bulunmaktad                        | ır.                       |  |  |  |
|                     |                                                                                                    |                     | 1 kurulun/zümrenin (44727) ba                | aşkanlığını yapıy      | orsunuz. Bu k                          | urullara ait              |  |  |  |
|                     |                                                                                                    |                     | kararların tümünü girmeniz şartı il          | e, tüm katılımcıla     | arınız toplantıyı o                    | onayladıktan              |  |  |  |
|                     |                                                                                                    |                     | sonra en son siz onaylayabilirsiniz.         |                        |                                        |                           |  |  |  |
|                     |                                                                                                    |                     |                                              |                        |                                        |                           |  |  |  |
|                     | Davet Edildiğiniz Toplantılar                                                                                                    |                     |                                              |                        |                                        |                           |  |  |  |
|                     | 2 adet kayıt bulundu.                                                                                                    |                     |                                              |                        |                                        |                           |  |  |  |
|                     |                                                                                                    |                     |                                              |                        | Önceki Sayfa < >                       | Sonraki Sayfa             |  |  |  |
|                     | Kurul/Zümre Kurul/Zümre Kurul/Zümre<br>No Adı Tarihi Kurul/Zümre Açıklamas                                                                                                    | 51                  |                                              | Toplantı<br>Durumu     | Bitiş Yönetim<br>Tarihi Onay<br>Durumu | Yönetim<br>Onay<br>Tarihi |  |  |  |

 16.01.2018
 1) Kurul/Zümre toplantısı A Blok 3. kat, 21 nolu sınıfta yapılacaktır. 2) Kurul/Zümre toplantısı kütühanede yapılacaktır. Toplantıya gelmeden önce .... dokümanlarını okuyunuz. 3) Kurul/Zümre toplantısı müdür beyin odasında yapılacaktır. Gelirken yanınızda .... belgelerini getiriniz. vb.
 Henüz yapılmadı.

Henüz onaylanmadı.

Tamamlanan ve kararları girilecek olan zümre/kurala ait Düzelt butonuna basılır.

Öğretmenler Kurulu 2. Toplantı

44727

Düzelt

44499

Öğretmenler

Kurulu

51

|                     |                                                                                  |                           |                | Önceki Sayfa < 🛛 > Sonraki Sayfa |
|---------------------|----------------------------------------------------------------------------------|---------------------------|----------------|----------------------------------|
| Sıra Numarası       | Gündem Maddesi Açıklaması                                                        | Alınan Kararlar           | Karar Sonucu   | Karar Kayıt Tarihi               |
|                     | Açılış ve Yoklama                                                                |                           |                |                                  |
| / 2                 | Dilek ve Temenniler                                                              |                           |                |                                  |
| 1 3                 | Kapanış                                                                          |                           |                |                                  |
| A 4                 | İstenen başarı düzeyine ulaşamayan öğre<br>yetiştirilmesi için alınacak önlemler | encilerin                 |                |                                  |
|                     |                                                                                  |                           |                | Önceki Sayfa < > Sonraki Sayfa   |
|                     |                                                                                  | Karar Ekleme ve Günce     | leme Bölümü    |                                  |
| Cündom Sira Numaras | Cündom Maddaci Aciklamacı                                                        |                           |                |                                  |
| 1                   | Açılış ve Yoklama                                                                |                           |                |                                  |
|                     |                                                                                  |                           |                |                                  |
|                     |                                                                                  |                           |                |                                  |
|                     |                                                                                  |                           |                |                                  |
|                     |                                                                                  |                           |                |                                  |
|                     |                                                                                  |                           |                |                                  |
|                     |                                                                                  |                           |                |                                  |
|                     |                                                                                  |                           |                |                                  |
|                     |                                                                                  |                           |                |                                  |
|                     |                                                                                  |                           |                |                                  |
| Alınan Kararlar     | Her madde için karar buraya yazılır                                              | ve kaydedilir             |                |                                  |
|                     |                                                                                  |                           |                |                                  |
|                     |                                                                                  |                           |                |                                  |
|                     |                                                                                  |                           |                |                                  |
|                     |                                                                                  |                           |                |                                  |
|                     |                                                                                  |                           |                |                                  |
|                     |                                                                                  |                           |                |                                  |
|                     |                                                                                  |                           |                |                                  |
|                     |                                                                                  |                           |                |                                  |
|                     |                                                                                  |                           |                | .=                               |
|                     | Zumre/Kui                                                                        | ruiun guna                | em maddeler    |                                  |
| <u> </u>            | acilaraí al                                                                      | non kororle               | r vazilir va b | or                               |
| 5                   | eçherek alı                                                                      | fiafi Kafafia             | ar yazını ve n | er                               |
|                     | <sup>m</sup> ndda i                                                              | cin avrı avr              | u k'avdadilir  |                                  |
|                     | mauuen                                                                           | <sub>s</sub> iii ayii ayi | п кауисинн.    |                                  |
|                     |                                                                                  |                           |                |                                  |
|                     |                                                                                  |                           |                |                                  |
|                     |                                                                                  |                           |                |                                  |
|                     |                                                                                  |                           |                |                                  |

| 44727 numaralı Öğretmenler Kurulu<br>Kurul/Zümre Gündemi ve Alınan Kararlar          |                                                                                       |                                       |                      |                                                                                                    |                                               |                                  |  |
|--------------------------------------------------------------------------------------|---------------------------------------------------------------------------------------|---------------------------------------|----------------------|----------------------------------------------------------------------------------------------------|-----------------------------------------------|----------------------------------|--|
| Katılanların Sayısı                                                                  | 3                                                                                     | Kabul Edenler                         | 1 ( % 33,33 )        | Kısmi Kabul Edenler 0 ( % 0 )                                                                             | Reddedenler                                   | 0(%0)                            |  |
| Filtreleme Düzeyi                                                                    | Okul/Ku                                                                               | ırum Düzeyi ()                        |                      | •                                                                                                    |                                               |                                  |  |
| Tümü                                                                                 | 🔍 Henüz Sonuçlanmayanlar                                                              | Olur                                  | nlu Sonuçlananlar    | Olumsuz Sonuçlananlar                                                                                     | O Tam Olarak Son                              | luçlanmayanlar                   |  |
| adet kayıt bu                                                                        | ulundu.                                                                               |                                       |                      |                                                                                                    |                                               | Önceki Sayfa < 🛛 > Sonraki Sayfa |  |
| Sıra Numa                                                                            | arası Gündem Maddesi Aç                                                               | ıklaması                              | Alınan Kararlar      | Karar Sonucu                                                                                              |                                               | Karar Kayıt Tarihi               |  |
| / 1                                                                                  | Açılış ve Yoklama                                                                     |                                       | tamam                | Henüz sonuçlanmadı.                                                                                       |                                               | 02 Ocak 2018 16:45               |  |
| <i>)</i> 2                                                                           | Dilek ve Temenniler                                                                   |                                       | tamam                | mam Henüz sonuçlanmadı. 02 O                                                                              |                                               | 02 Ocak 2018 16:45               |  |
| 🧪 з                                                                                  | Kapanış                                                                               |                                       | tamam                | Henüz sonuçlanmadı.                                                                                       |                                               | 02 Ocak 2018 16:46               |  |
| <i>)</i> 4                                                                           | İstenen başarı düzeyine<br>yetiştirilmesi için alınaca                                | ulaşamayan öğrencile<br>k önlemler    | <sup>rin</sup> tamam | Henüz sonuçlanmadı.                                                                                       |                                               | 02 Ocak 2018 16:46               |  |
|                                                                                      |                                                                                       |                                       |                      |                                                                                                    |                                               | Önceki Sayfa < 🛛 > Sonraki Sayfa |  |
|                                                                                      |                                                                                       |                                       | Toplantıya           | Katılacaklar Bölümü                                                                                       |                                               |                                  |  |
| Kurul/Zümre to                                                                       | oplantısına katılacakları görmek is                                                   | tiyorum.                              |                      |                                                                                                    |                                               |                                  |  |
|                                                                                      | Katılım                                                                               | Durumu                                |                      | Ona                                                                                                    | aylama Bölümü                                 |                                  |  |
| <ul> <li>Toplantıya kat</li> <li>Raporlu/izinli c</li> <li>Başka bir reşm</li> </ul> | ulacağım.<br>olmam nedeni ile toplantıya katıla<br>nî görevim olması nedeni ile topla | amayacağım.<br>antıya katılamayacağım |                      | <ul> <li>Kurul/Zümre kararlarını okudum ve tüm</li> <li>Kurul/Zümre kararlarını okudum fakat k</li> </ul> | ünü kabul ediyorum.<br>abul etmediğim kısımla | arı bulunmaktadır.               |  |

Katılım Durumumu Değiştir

Aynı sayfada yer alan «Kurul / Zümre kararlarını okudum ve kabul ediyorum.» seçeneği seçilir ve kaydedilir.

Bu aşamada tüm katılımcıların kendi kişisel şifreleri ile emufredat.meb.gov.tr adresine girmeleri ve YIILIK PLANLAR > EĞİTİM KURUMU İŞLEMLERİ > KURUL TOPLANTI BİLGİLENDİRME sayfasından kurul kararlarını kabul etmeleri gerekmektedir.

|                                                                                        | Karar Eklem                                                      | e ve Güncelleme Bölümü                                                          |
|----------------------------------------------------------------------------------------|------------------------------------------------------------------|---------------------------------------------------------------------------------|
| Gündem Sıra Numarası                                                                   | Gündem Maddesi Açıklaması                                        |                                                                                 |
| 4                                                                                      | İstenen başarı düzeyine ulaşamayan öğrencilerin yetiştirilmesi i | çin alınacak önlemler                                                           |
| Alınan Kararlar                                                                        | tamamdır                                                         |                                                                                 |
| Kurul/Zümre toplantisina l                                                             | Toplantıy<br>katılacakları görmek istiyorum.                     | , iklar Bölümü                                                                  |
|                                                                                        | Katilim Durumu                                                   |                                                                                 |
| Ioplantiya katilacagim.     Raporlu/izinli olmam pedeni ile toplantiya katilamayacağım |                                                                  |                                                                                 |
| O Başka bir resmî görevim                                                              | olması nedeni ile toplantıya katılamayacağım.                    | O Kurul/Zümre kararlarını okudum fakat kabul etmediğim kısımları bulunmaktadır. |
| Katılım Durumum                                                                        | Tüm katılımcıları<br>ardından zümre b                            | n onaylamasının<br>askanı tarafından                                            |

toplantı sonlandırılır.